# 雲林縣政府

規費罰鍰暨歲入管理系統 多元繳費功能增修案

系統功能操作文件

# 中華民國 108 年 6 月 1.1 版

# 目 錄

| 1. | 網站登入 | (http://punish.yunlin.gov.tw/ylpunish/weblogin.aspx) 1-1 |
|----|------|----------------------------------------------------------|
| 2. | 首頁   |                                                          |
| 3. | 規費資料 | 作業 3-1                                                   |
|    | 3.1  | 登錄作業 3-1                                                 |
|    | 3.2  | 核銷作業                                                     |
|    | 3.3  | 查詢作業 3-12                                                |
|    | 3.4  | 基本設定                                                     |
| 4. | 罰鍰作業 |                                                          |
|    | 4.1  | 罰鍰資料登錄->繳款設定 4-6                                         |
| 5. | 列印電子 | 收據 5-18                                                  |

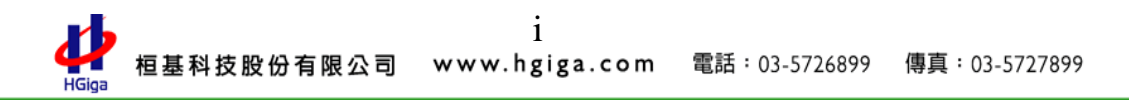

# 1. 網站登入(<u>http://punish.yunlin.gov.tw/ylpunish/weblogin.aspx</u>)

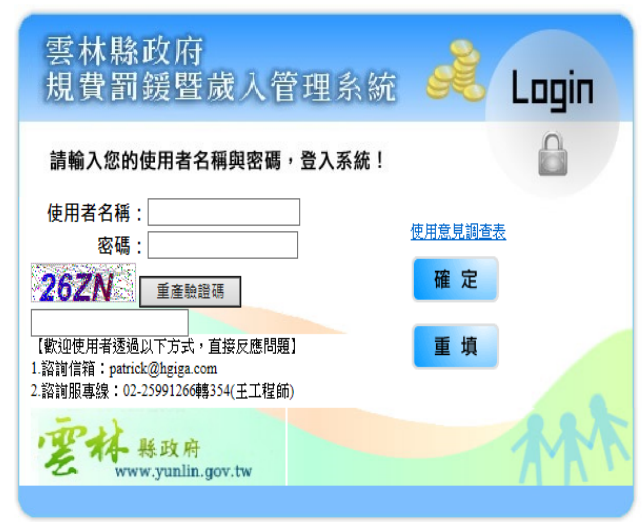

Copyright 2010 Yunlin Prefecture Government. All right reserved ...

#### 【重要訊息】

 為配合庫款集中支付作業,入縣公庫之繳款書,自起於
 「臺銀公庫服務網」開立。103年日起於「臺銀公庫服務網」開 立。

 「専戸納入集中支付作業」最新重要訊息(內容包含 「查級公庫服務網」及本系統「規費育級暨處入管理系統」等最新訊息), 公告於「本府財政處-公布欄-公務公告」(請違結 <u>http://www4.yunlin.gov.tw/finance/index.jsp</u>。
 臺銀公庫服務網(正式機103年5月30日飲用):請違結

https://ept.bot.com.tw

# 2. 首頁

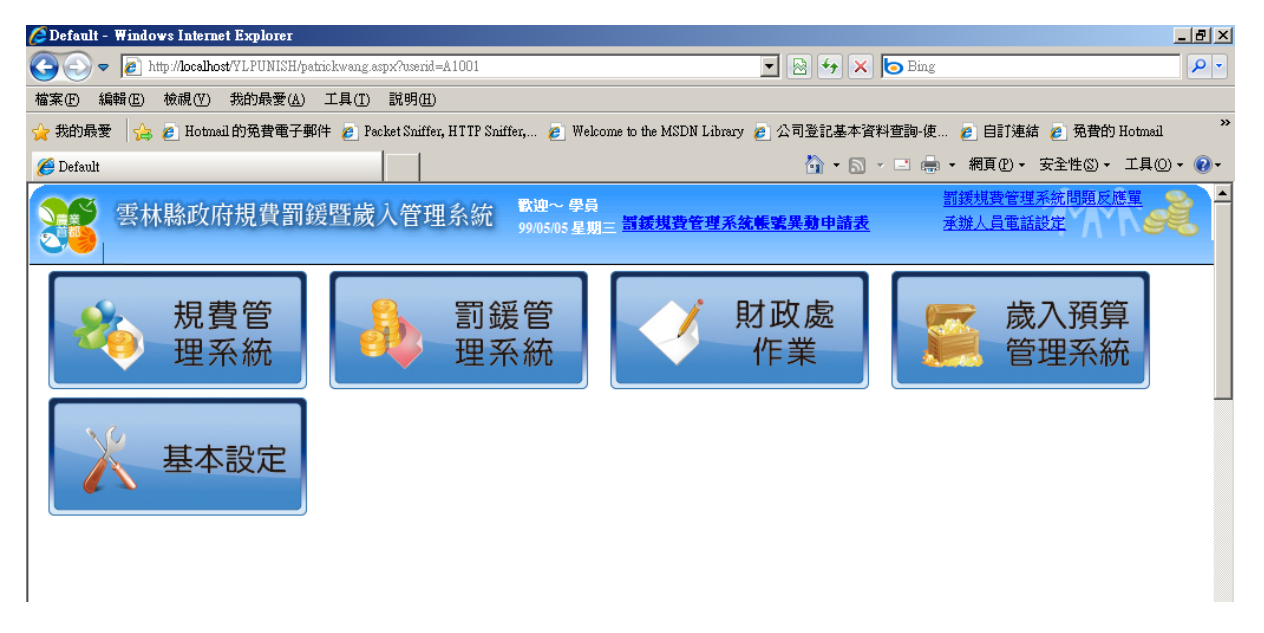

# 3. 規費資料作業

## 3.1 登錄作業

### ● 請登打相關的規費名稱及金額

| 規費            | 雲)                                    | 林縣政府規費繳納單                                   |        |
|---------------|---------------------------------------|---------------------------------------------|--------|
| 作             | 中華民                                   | 國 108年 6月 10日填發 雲縣                          |        |
| <b>耒</b><br>∕ | 繳 姓名                                  | 規費名稱                                        | 金額     |
| 規             | 公司名稱                                  | 1. 天然氣承裝業登記費 🗸                              |        |
| 資音            |                                       | 2. 商業名稱預查費 🗸                                |        |
| 料             | A                                     | 3. 商業抄錄或證明費 🖌                               |        |
| 登<br>錄        |                                       | 4. 工廠設立登記費 🗸                                |        |
|               | >>>>>>>>>>>>>>>>>>>>>>>>>>>>>>>>>>>>> | 5. 工廠變更登記 💙                                 |        |
|               | 經收公庫蓋章                                | 6. 工廠抄錄或證明費 🖌                               |        |
|               |                                       | 用電設備檢驗維護業登記 🗸                               |        |
|               |                                       | 合計<br>                                      |        |
|               |                                       | 備註:                                         |        |
|               |                                       |                                             | $\sim$ |
|               |                                       |                                             |        |
|               | 項發單                                   | 位: 工商行政科 填表: 複核:<br><u>11</u> 列印 列印多元绘纳單 // |        |

● 登打完畢按請按 列印鈕即可列印。

| -特辦事項     -特辦事項                                                                                |  |
|------------------------------------------------------------------------------------------------|--|
|                                                                                                |  |
|                                                                                                |  |
|                                                                                                |  |
|                                                                                                |  |
|                                                                                                |  |
|                                                                                                |  |
|                                                                                                |  |
| क्रिय मध्यतः - मार्ग्य क्रमा<br>क्रियम् भिन्न भी                                               |  |
| <sup>收取别:</sup> 现金 新台幣 壹佰元鏊                                                                    |  |
| 横註:<br>超手人: 主辨出約: 主計會計: 主新會計機關長富: 雲林縣<br>松果食業成績: 4大市都成基九就成績<br>當時: (05)5322170 傳真: (05)5327843 |  |

● 按回上一頁按鈕:回至規費資料登錄作業畫面

● 列印多元繳納單:民眾可持多元繳納單進行繳費,並可藉此減少收入繳

| -        |          |         |   |      |                        |    |   |
|----------|----------|---------|---|------|------------------------|----|---|
| 現費       |          |         |   | 雲材   | <b>卞縣政府規費繳納單</b>       |    |   |
| 作        |          |         |   | 中華民國 | 108年 6月 10日填發 雲縣 👼 🗸 第 |    |   |
| <b>羔</b> | 總        | ,姓名     |   |      | 規費名稱                   | 金額 | Π |
| 規        | 64       | 公司名稱    |   |      | 1. 天然氣承裝業登記費 🗸         |    |   |
| 賓<br>資   | ar)      | 1       |   |      | 2. 商業名稱預查費 🗸 🗸         |    |   |
| 料        | 4        |         |   |      | 3. 商業抄錄或證明書 🖌 🖌        |    |   |
| 登錄       |          |         |   |      | 4. 工廠設立登記費 🗸 🗸         |    |   |
|          | \$\$\$X. | (款別:[地士 | • |      | 5.工廠變更登記 🗸             |    |   |
|          | 經        | 收公庫蓋章   |   |      | 6. 工廠抄錄或證明書 🗸 🗸        |    |   |
|          |          |         |   |      | 用電設備檢驗維護業登記 🖌          |    |   |
|          |          |         |   |      | 合計                     |    |   |
|          |          |         |   |      | 備註:                    |    |   |
|          |          |         |   |      |                        | /  | ~ |
|          |          |         |   |      |                        |    | 1 |
|          |          |         |   |      |                        |    |   |
|          |          |         |   | 填發單  | 立: 工商行政科 填表: 複核:       |    |   |
|          |          |         |   | 取湄   | 列印列印冬元缴纳單              |    |   |

款書列印所浪費的紙張,已達節能省碳的目的。

#### 雲林縣政府規費繳款單

第一聯 收據聯:繳款人收執聯 · 開單單位別:建設處工商行政科 列印は期: 108/6/5 賴快總號: 71348701125525

規費導號: 108A126800019

| 熱名         | 大囊林公司                                                                                                    | 规费名编                                                                         | 金額    |
|------------|----------------------------------------------------------------------------------------------------|------------------------------------------------------------------------------|-------|
| 公司名稱       |                                                                                                    | 东京义编刊会会                                                                      | 1.000 |
|            |                                                                                                    |                                                                              |       |
|            |                                                                                                    |                                                                              |       |
| 情故         |                                                                                                    | 新台幣 畫仟元整                                                                     |       |
| 最款期限       | 108/07/05                                                                                                    | 畫銀交專代號:O8101 代收顛削 規費:7                                                       | 13487 |
| #11:000000 | 00011<br>新聞美海保管,本府不用刻上成績。<br>: 臺灣福祉并成小行為全國基地合行,不知一個為一級一規則,並<br>計畫說: 國人「臺灣福祉并成分行,戶名: 當林開成為,任何;<br>當該於一是由國國政政者所干導者10人,但於國政部成者有10人,<br>資於於一些由國國政政者所干導者10人,因於國政部成者有10人,<br>意思於將一時通行本的現著其他,<br>助文所招行下與是他 https://doepen.fmg/h.org.fm<br>- 网络国政公司上書,他是是希望和子,何為相助或國政。 | 常規用・業員書・認見利用店・<br>使業上開始構成。<br>前日元(十)以上各番目5元・<br>説<br>元、毎毎観行動支付品付予規費 3元。<br>記 |       |

#### 雲林縣政府規費繳款單

第二聯 存根聯:收款單位收款團 開單單位別:建設處工商行政科 列印は期: 108/6/5

\_ \_ \_ \_

\_ \_ \_

朝铁纬號: 71348701125525

\_ \_ \_ \_ \_ \_ \_ \_ \_ \_ \_

規費場號: 108A128800019

\_ \_ \_

| A ROLL OF BRIDE                      | 1 1 1 1 1 1 1 1 1 1 1 1 1 1 1 1 1 1 1                                                                                                    |                                                                         |       |
|--------------------------------------|----------------------------------------------------------------------------------------------------|-------------------------------------------------------------------------|-------|
| 黄芩                                   | 大雪林公司                                                                                                    | 規費名編                                                                    | 金額    |
| 公司名稱                                 |                                                                                                    | ******                                                                  | 1,000 |
|                                      |                                                                                                    | A & O WILL R                                                            | 1,000 |
|                                      |                                                                                                    |                                                                         |       |
| 養証                                   |                                                                                                    | 新台幣 畫仟元整                                                                |       |
| 微款期限                                 | 108/07/05                                                                                                    | 畫銀交易代號:G8101 代收顯別 規費:713                                                | 187   |
| ···································· | (101)<br>對國家集團者, 本學不及國本規構。<br>: 查爾福利丹內公子供及全國基地合於一人TMI、都是、與一規則、全<br>了國則:國人「查爾福丹內公子」之下各個名人, 如此是如何為希爾[10人,<br>國家以子相對: (約人(否)) 以下各個名人, 如此是如何為希爾[10人,<br>國家以子相對: (約人(否)) 以下各個名人, 如此是如何為希爾[10人,<br>國家以子相關於各國國家基準。<br>為其以於下國是由 [101](20人/100)(20), tends, org. 14<br>自己的其一國是由 [101](20人/100)(20), tends, org. 14<br>自己的其一國人之人者, 國民查爾福丹,國為最新美國具, | 車相用・原用室・協使利用店・<br>資本上通用面包」<br>前1年(十)二上各単15兆・<br>兆・■単単行動支付当付于規章 3兆・<br>記 |       |

#### 雲林縣政府規費繳款單

| 第三期<br>列印日期                                                                                                    | 存根聯:代收單位留存標 開單單位別:頭<br>: 108/6/5                                                                                                    | 載真工商行政科<br>848701125525 |                  |       | 規費編號: 108A1                                     | 26800019 |
|----------------------------------------------------------------------------------------------------|----------------------------------------------------------------------------------------------------|-------------------------|------------------|-------|-------------------------------------------------|----------|
| #.8                                                                                                    | 大雪林公司                                                                                                    | AL.                     |                  | .8    | 编                                               | 金額       |
| 公司名稱                                                                                                    |                                                                                                    | 用意名的限业者                 |                  |       |                                                 | 1,000    |
| 盐                                                                                                    |                                                                                                    |                         | 新台               | 18 f  | 什元整                                             |          |
| 教教教院                                                                                                    | 108/07/05                                                                                                    | 量銀交易                    | 代號:              | G8101 | 代收照利 規費:713483                                  |          |
| (1) 新聞、新聞、「新聞、「新聞、」<br>(1) 新聞、「新聞、「新聞、「新聞、「新聞、「新聞、「新聞、「新聞、「「「」<br>(1) 本記、「「」」<br>(1) 本記、「」<br>(1) 本目、「」」<br>(1) 本目、「」」<br>(1) 本目、(1) = (1) = (1) = (1) = (1) = (1) = (1) = (1) = (1) = (1) = (1) = (1) = (1) = (1) = (1) = (1) = (1) = (1) = (1) = (1) = (1) = (1) = (1) = (1) = (1) = | 2001<br>使于我们于小学校学校的基础的学校、APA、教师一规则、全家规则、1<br>使用、国人、 <sup>2</sup> 生活的关于分析。产品、发展的成功,中国、全家规则、1<br>生活计学研究、加入(学)工作研究的、研究及同的成本者1000、2000年<br>生活计学研究的、全球的研究化成在计学研究的、一般的发展的成本者1000元。2000年<br>生活计学研究的、全球的研究化和实际、Tanaka APA | 1月間 - 1月 -<br>日本単元<br>  | <b>关系/香</b> 草的分开 |       | 000705500<br>7154070112020500<br>00070100001000 |          |
| 15<br>後<br>欄<br>東:                                                                                                    | 713년70705535<br>第二十五十五<br>第二十五<br>第二十五<br>第二十五<br>第二十五<br>第二十五<br>第二十五<br>第二                                                                                                    | ±#                      | 野馬専用             |       | 1963-6251<br>71346701102502<br>1015             |          |

### 3.2 核銷作業

| 雲林縣政府規費器                                                                                                    | 罰鍰暨歲入管                                                                                          | 理系統 <sup>歌迎~</sup><br>99/12/08                                                                                                    | 學員<br>3 <u>星期三</u> <u>罰鍰規費管理</u> | 系統帳號異動申請表   |      | <u>到較成复量性</u> 形別包括/K版平<br>承辦人員電話設定 |
|----------------------------------------------------------------------------------------------------|-------------------------------------------------------------------------------------------------|----------------------------------------------------------------------------------------------------|----------------------------------|-------------|------|------------------------------------|
| <ul> <li>● 回首頁 ● 登出</li> <li>● 待辦事項</li> <li>● 規帶事項</li> <li>● 規帶作業</li> <li>● 規帶作業</li> <li>● 規帶資料登錄</li> <li>● 規帶資料登錄</li> <li>● 規帶資料查詢</li> <li>● 規帶資料查詢</li> <li>● 規帶資料查詢</li> <li>● 規帶資料查詢</li> <li>● 規帶資料查詢</li> <li>● 規帶基本設定</li> <li>● 規帶基本設定</li> <li>● 規 帶基本設定</li> <li>● 規</li> <li>● 規</li></ul> | 開單日期:       字號:       雲縣     商登       姓名:       付款狀態:     未       案件狀態:     正       承辦單位:     建 | <ul> <li>☑~ [</li> <li>☑~ [</li> <li>☑ 字</li> <li></li> <li><th></th><th>確定 取消</th><th></th><th></th></li></ul> |                                  | 確定 取消       |      |                                    |
|                                                                                                    | 序號 開軍日                                                                                          | 期 字                                                                                                    | 軄                                |             | 總和   | 功能                                 |
|                                                                                                    | <u>□</u> 1 99/11/                                                                               | 17 099A1                                                                                                    | 07000022                         | <u>核銷日期</u> | 1000 | <u>重新列印 作廢 另開</u>                  |

- 1. 預設畫面帶出當日開立規費單
- 2. 欄位說明:查詢條件
  - (1) 日期區間
  - (2) 字號區間
  - (3) 雲縣(單位字號)
  - (4) 繳款人第一欄
  - (5) 付款狀態(未收款:預設)
  - (6) 案件狀態(正常:預設、作廢)

# 使用者輸入查詢條件後,按確定鈕:依據所輸入查詢條件範圍帶出符合 條件資料

| 雲林縣政府規費署                                                                                 | 間鍰暨於       | 成入管理系統      | 歡迎~ 4<br>99/12/08           | 辑<br><sub>星期三</sub> <mark>罰鍰</mark> | 見費管理系統 | <u> </u>    |      |   | 到較為其自得不可加回因以及是中<br>承辦人員電話設定 |
|------------------------------------------------------------------------------------------|------------|-------------|-----------------------------|-------------------------------------|--------|-------------|------|---|-----------------------------|
| 2000 1000 1000 1000 1000 1000 1000 1000                                                  |            |             |                             |                                     |        |             |      |   |                             |
| <ul> <li>→ 待辦事項</li> <li>→ 待辦事項</li> <li>→ 待辦事項</li> <li>→ 規費作業</li> <li>← 構費</li> </ul> | 開單日<br>字號: | 期: 99/11/17 | _ <del>1</del> 7~ 99<br>_ ~ | /12/17                              | 1      |             |      |   |                             |
| - 規費資料登録 - 規費資料核銷 - 相費資料核銷 - 相費資料核銷                                                      | 雲縣         | 商登 ▼ 字      |                             |                                     |        |             |      |   |                             |
| -規費資料查詢 伊吉 - 規費資料查詢 中国                                                                   | 姓名:        |             |                             |                                     |        |             |      |   |                             |
| - 規費報表列印<br>- 規費基本設定                                                                     | 付款狀        | 態: 🗍 未收款 💌  |                             |                                     |        |             |      |   |                             |
| 規費製作收入繳款書 校                                                                              | 案件狀        | 態: 正常 🗾     |                             |                                     |        |             |      |   |                             |
| 小收入繳款書查詢作業 銷                                                                             | 承辦單        | 位: 建設處-工商   | 行政科                         |                                     | •      |             |      |   |                             |
| ──收入繳款書轉正作業                                                                              |            |             |                             |                                     |        | 確定 取消       |      |   |                             |
|                                                                                          | 序號         | 開軍日期        | 字                           | 軄                                   |        |             | 總    | 和 | 功能                          |
|                                                                                          | $\Box_1$   | 99/12/08    | 099A10                      | 7000023                             |        | 核銷日期        | 100  |   | <u>重新列印 作廢 另開</u>           |
|                                                                                          | □2         | 99/11/17    | 099A10                      | 7000022                             |        | <u>核銷日期</u> | 1000 |   | 重新列印 作廢 另開                  |
|                                                                                          |            |             |                             |                                     |        |             |      |   |                             |

| 雲林縣政府規費罰鍰暨歲入管理糸統                                                                      | 歡;<br>99/ | ₩~ 學員<br>0506 星期四 罰 <u>鍰規費管理系統帳號</u> 異 | 動申請表                            | <u>罰錢規費管理系統問題反應單</u><br>承辦人員電話設定 |
|---------------------------------------------------------------------------------------|-----------|----------------------------------------|---------------------------------|----------------------------------|
| <ul> <li>□ 待辦事項</li> <li>□ 待辦事項</li> <li>□ 荷辦事項</li> <li>□ 規費作業</li> <li>※</li> </ul> |           | 雲林縣政<br>中華民國 99年 5月6日頃                 | 府規費繳納單<br>發雪縣商營第第 099A1000004 號 |                                  |
| 規費資料登録                                                                                | 繳         | 姓名 張大名                                 | 規費名稱                            | 金額                               |
|                                                                                       | 款         |                                        | 1、商業登記規費                        | 1000                             |
| - 規費基本設定                                                                              | ١.        |                                        | 2                               |                                  |
| - 規費製作收入繳款書<br>做了.總款書大約作業                                                             |           |                                        | 4 \                             |                                  |
| 和人物教育呈现11年<br>收入物教書轉正作業                                                               | 纞         | <b>内處:</b>                             | 5 \                             |                                  |
| ••••••                                                                                | 經         | 收公庫蓋章                                  | 6 \                             |                                  |
|                                                                                       |           |                                        | 7 \                             | 1000                             |
|                                                                                       |           |                                        | <u>日 町</u><br>新台幣               | 1,1000                           |
|                                                                                       |           |                                        | 備註:                             |                                  |
|                                                                                       |           |                                        |                                 |                                  |
|                                                                                       |           | 塡發單位: 工商                               |                                 |                                  |
|                                                                                       | 重新        | 何印原因:                                  |                                 |                                  |
|                                                                                       |           | Ţ                                      | 1印 取消                           |                                  |
|                                                                                       |           |                                        |                                 |                                  |
| ▶ 按列印按鈕:重                                                                             | 1         | 新列印原因為义                                | >填欄位,未填寫                        | 重新列印原因,                          |
| 則出現提示訊』                                                                               | 急         |                                        |                                 |                                  |

| Microsoft I | Internet Explorer | ×  |
|-------------|-------------------|----|
| ⚠           | 諸塡入重新列印原          | 因! |
|             | 確定                |    |

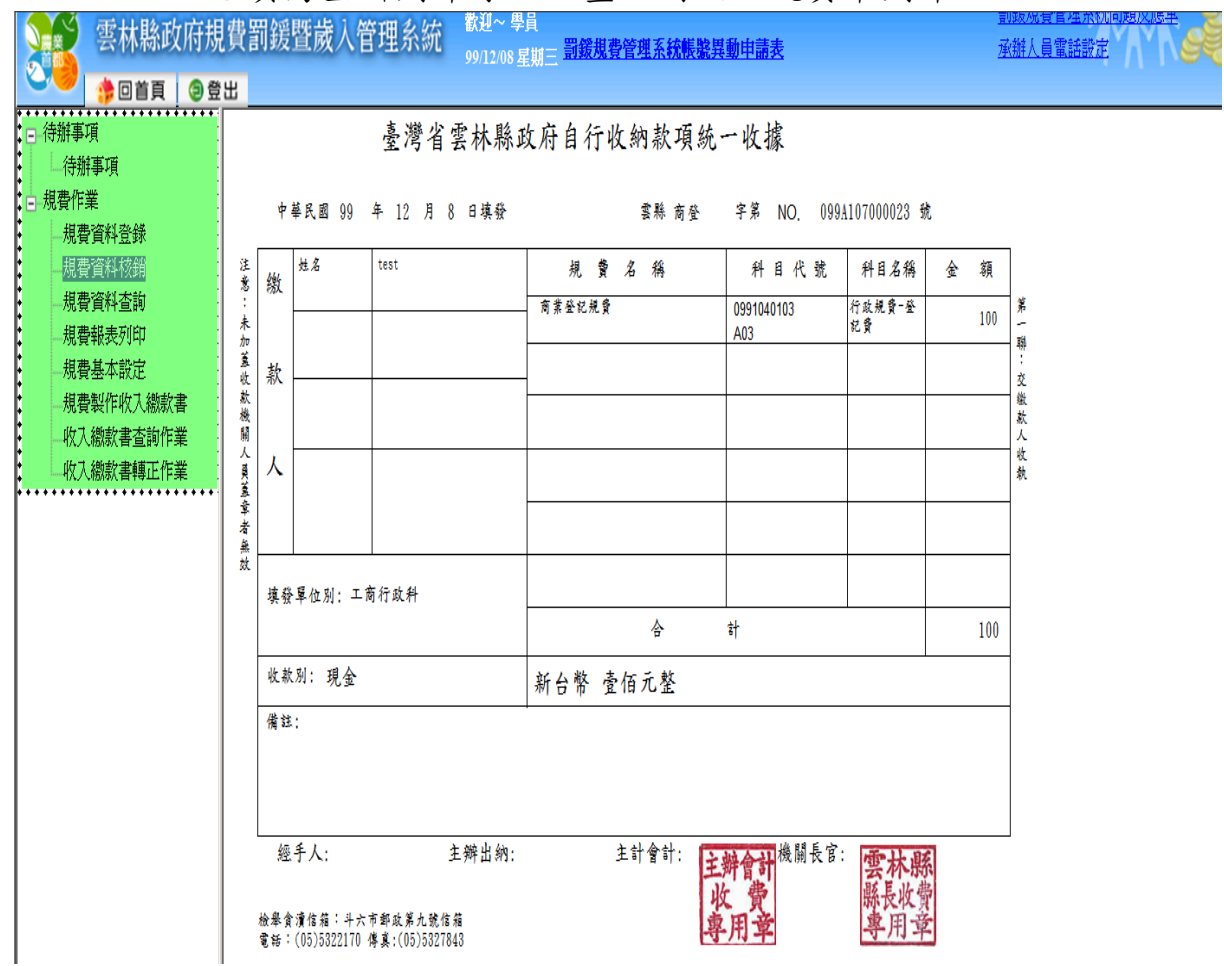

#### ▶ 已填寫重新列印原因,畫面則跳至規費單列印

點選列印多元繳納單,即可重新列印該筆多元繳納單

|             |       | 雲 林<br>中華民國 108年 | 木縣政府規費繳納單<br>6月5日填發雲縣商第第108A126600019號 |      |
|-------------|-------|------------------|----------------------------------------|------|
|             | 數姓名   | 大雲林公司            | 規費名稱                                   | 金額   |
| ŧ<br>u<br>₽ | 款公司   | 名稱               | 1、商業名稱預查費                              | 1000 |
|             |       |                  | 2 \                                    |      |
| -           |       |                  | 3 \                                    |      |
| <u>1</u>    | 約5支出- |                  | 4 •                                    |      |
| y           |       |                  | 5 \                                    |      |
|             |       |                  | 6                                      |      |
|             |       |                  | 7 •                                    |      |
|             |       |                  | 合計<br>                                 | 1000 |
|             |       |                  | 新台幣 壹仟 元 整                             |      |
|             |       |                  | 備註:                                    |      |
|             |       |                  |                                        |      |
|             |       | 4534号            |                                        |      |
|             |       | 項發里              | 山山・山岡山県(11) 現代・ 現代・                    |      |
|             | 重新列印  | 原因:              |                                        |      |
|             |       |                  | 取消 列印多元缴纳單                             |      |

#### 雲林縣政府規骨繳款單

| ·身下帶 机偏槽下机机入机机 |
|----------------|
|----------------|

列印日期: 108/6/5

開單單位別:建設處工商行政科 朝铁纬號: 71348701125525

規費編號: 108A126800019

| 辣多 大雪林公司                                                                                                    | 规费名编                                                                                  | 金額       |
|----------------------------------------------------------------------------------------------------|---------------------------------------------------------------------------------------|----------|
| 公司名稱                                                                                                    | *******                                                                               | 1.000    |
|                                                                                                    |                                                                                       | * (perce |
|                                                                                                    |                                                                                       |          |
| 衝拉                                                                                                    | 新台幣 畫仟元整                                                                              |          |
| 敵款期限 108/07/05                                                                                                    | 畫銀交易代號;G8101 代收顯別 規費;71348                                                            | 7        |
| 書註:105x120000101<br>一、本規與地獄情報優先導動等。本所不見聞其我議。<br>二、規則地獄(法問案行手以分行其全國本地合於、ATH、御尚、統一相<br>工、子國本部行醫與)(因人)(法問案行手以分行,少了方醫(如此))(因為(國法國美國<br>相)(如此要要常為何干國)(因人)(之)(以下醫問)(A、(國法國國美國<br>相)(國王國美國美國美國、國法國美國法(由)(十國重)(A、(國法國國美國子<br>通)(國王國美國美國美國美國大國法(由)(中國美國)(A)(A)(A)(A)(A)(A)<br>二、"醫學主要問題及(的)(國法(A)(A)(A)(A)(A)(A)(A)(A)(A)(A)(A)(A)(A)( | 度、全家地质、重用室、探技利用车、<br>使、由资本上的转用的。<br>通常这些、例如、合)以上的专家15名。<br>通常这名、哪等能力加上付单付于通言 3名。<br>記 |          |

#### 雲林縣政府規費繳款單

第二聯 存根哪:收款單位收款哪 開單單位別;建設處工商行政料 列印日期: 108/6/5

朝铁纬號: 71348701125525

規費編號: 108A126600019

.

1,000

| 姓名                   | 大當林公司                                                                                             | 视囊名稱                    |              | 金額    |
|----------------------|---------------------------------------------------------------------------------------------------|-------------------------|--------------|-------|
| 公司名稱                 |                                                                                                   | ******                  |              | 4.000 |
|                      |                                                                                                   | A & O WILL R            |              | 1,000 |
|                      |                                                                                                   |                         |              |       |
| 橋田                   |                                                                                                   | 新台幣 畫仟                  | 元整           | 1     |
| 敏教期限                 | 108/07/05                                                                                         | <b>查报交易代號:G8101</b> 代   | 收照剂 規費:71348 | 7     |
| 4 KL 108A1380        | 00019<br>医特别异语音,非形不及同众状態。                                                                         | 收                       |              |       |
| 3-2844               | : 医胃肠分开的学校测定器基础学校,APM、早期,或一型用,定<br>计算具:算人,全胃痛的开始分析,产品:医肠肠成药,研究:<br>医水子漏:10人,全胃痛的开始,不是:医肠肠成病,研究:20 |                         |              |       |
| 48888444<br>3- 14488 | · · · · · · · · · · · · · · · · · · ·                                                             | 4-998/192/11/141 34- 10 |              |       |
| 外。 电电路控制 中心 化化合金     | 由支张标平于截进端 https://herpay.teach.org.te<br>电域2其化以上者,进生量增强行,都有能的或提供。                                 |                         |              |       |
|                      |                                                                                                   |                         |              |       |

#### 雲林縣政府規費繳款單

\_ \_ \_ \_ \_

第三聯 存根带;代收单位留存哪 開單單位別;建設處工商行政料 規費編號: 108A126800019 列印日期: 108/6/5 續後編號: 71348701125525 烛名 大雪林公司 现黄名编 金額 会司名稱 实实名的现金管

| 1        | § 11.                                                                                                    |                                                                                                    |                                                                                 |      | - 44     | 台幣 畫仟元整                              |   |
|----------|----------------------------------------------------------------------------------------------------|----------------------------------------------------------------------------------------------------|---------------------------------------------------------------------------------|------|----------|--------------------------------------|---|
| 8.3      | <b>以刻</b> 代                                                                                                    | 108/07/05                                                                                                    |                                                                                 | 查佩交易 | 代教       | ;:06101 代收题别 規費:71348                | ī |
|          | 100.(100<br>40.45<br>10.40<br>10.40<br>10. | 前日<br>使用使于小会行用交通各地合作,以如小和用小用一相用,全部相用,<br>其他工具人「生用相行大会行、产品、常品和相同、他们、相同、生活相同、<br>以一相同、而凡(生)二丁等于如小、同人及同的人身有证人,如此人<br>目前于有意义的人,生和不能不是有一个意思的人身有证人,如此人<br>的子可能。生我不能是我们的人,你不能不能不<br>此子可能是人,生我不能是我们。<br>是我不可能是我们的人们和可能。你可能不<br>好不是我们的人们和可能,你们都能能是我。<br>好不是我们,你们是你们的人们不能能能。<br>好不是我们,你们们们们们们的人们。" | A 18 12 - 12 -<br>19 19 19 19 1<br>(† 1) 19 19 19<br>19 19 19 19<br>19 19 19 19 |      | 親界/希臘物行用 | 000705400<br>715407011250500         |   |
| 12 日本 12 | Ħ.                                                                                                    | 71546701125505<br>112.快 <sup>1000</sup><br>112.快 <sup>1000</sup> ★1十                                                                                                    | 土子                                                                              |      | 郵 局 專用   | 1963-6251<br>71:346701105002<br>1015 |   |

 點選某筆資料作廢鈕後顯示該筆明細,輸入作廢原因後按作廢鈕, 出現提示訊息

| Microsoft Internet I | Explorer 🛛 🔀 |
|----------------------|--------------|
| <b>?</b> 確認作         | F廢此筆資料?      |
| 確定                   | 取消           |

按確定後將該資料作廢,按取消後將提示訊息關閉

| 雲林縣政府規費罰鍰暨歲入管理系統                                                                           | 歡迎~ 學員<br>99/05/06 星期 | 四 罰鍰規費管理系統帳號           | 異動申請表                                             | 罰錢規費管理系統問題反應單<br>承辦人員電話設定 |
|--------------------------------------------------------------------------------------------|-----------------------|------------------------|---------------------------------------------------|---------------------------|
| <ul> <li>→ 待辦事項</li> <li>→ 待辦事項</li> <li>● 規費作業</li> <li>● 規費作業</li> <li>● 規費作業</li> </ul> |                       | 雲林縣武<br>中華民國 99年 5月 6日 | <b>女府規費繳納單</b><br><sup> 攝發雲縣商登第第099A100004號</sup> |                           |
| 一規實資料登録                                                                                    | 繳姓名                   | 張大名                    | 規費名稱                                              | 金額                        |
| 規費資料查詢                                                                                     | 款                     |                        | 1、商業登記規費                                          | 1000                      |
| - 規費基本設定 資                                                                                 |                       |                        | 2 、                                               |                           |
| -規費製作收入繳款書 校                                                                               | <u> </u>              |                        | 3 \                                               |                           |
| 收入總款書查詢作業<br>(約1.總款書補正作業)                                                                  | 繳納處:                  |                        | 4 \<br>5 \                                        |                           |
|                                                                                            | 經收公庫畫                 | ī<br>章                 | 6 \                                               |                           |
|                                                                                            |                       |                        | 7 \                                               |                           |
|                                                                                            |                       |                        | 合計                                                | 1000                      |
|                                                                                            |                       |                        | 新台幣 壹仟元 整                                         |                           |
|                                                                                            |                       |                        | 備註:                                               |                           |
|                                                                                            |                       |                        |                                                   |                           |
|                                                                                            | I                     | 塡發單位: 工                |                                                   | ]                         |
|                                                                                            | 作廢原因:                 |                        |                                                   |                           |
|                                                                                            |                       |                        | 取消 作巖                                             |                           |
|                                                                                            |                       |                        |                                                   |                           |

▶ 取消則回上一頁

### ● 點選某筆資料另開鈕後將該筆規費明細複製如同新建規費單

| 規費     |                                       |      |    | 雲枚   | 林縣政府規費繳納單                                |        |
|--------|---------------------------------------|------|----|------|------------------------------------------|--------|
| 作<br>平 |                                       |      |    | 中華民國 | 蜀 108年 6月 11日填發 雲縣 <sup>商</sup> ✔第       |        |
| ·<br>★ | 繳                                     | 姓名   | 章錫 | ]    | 規費名稱                                     | 金額     |
| 規      | 9th                                   | 公司名稱 |    | ]    | 1. 天然氣承裝業登記費 🗸 🗸                         | 1000   |
| 資資     | สา                                    |      |    |      | 2. 商業名稱預查費 🗸 🗸                           |        |
| 料      | X                                     |      |    |      | 3. 商業抄錄或證明費 🗸 🗸                          |        |
| 登録     |                                       |      |    |      | 4. 工廠設立登記費 🗸                             |        |
|        | >>>>>>>>>>>>>>>>>>>>>>>>>>>>>>>>>>>>> |      |    |      | 5. 工廠變更登記 💙                              |        |
|        |                                       |      |    |      | 6. 工廠抄錄或證明書 💙                            |        |
|        |                                       |      |    |      | 用電設備檢驗維護業登記 🖌                            |        |
|        |                                       |      |    |      | 合計<br>                                   | 1000   |
|        |                                       |      |    |      | 摘註・                                      |        |
|        |                                       |      |    |      |                                          | ^      |
|        |                                       |      |    |      |                                          | $\sim$ |
|        |                                       |      |    | 方文명  |                                          |        |
|        |                                       |      |    | 項發車  | 1位・ 上間17政(キー現在・ 復核・<br>列印<br>列印<br>多二燈納單 |        |

4. 按取消按鈕:將畫面上所有欄位清除

### 3.3 查詢作業

| □ 待辦事項<br>──待辦事項    | <mark>規</mark><br>費 | 開單日期:                         |
|---------------------|---------------------|-------------------------------|
| □規費作業               | 作業                  | 核銷日期: 📃 觉~ 📅                  |
|                     |                     | 学號:~                          |
| <mark>規費資料查詢</mark> | 規豊                  | 雲縣: 請選擇 ∨                     |
|                     | 資                   | 姓名:                           |
| 規費製作收入繳款書           | 料                   | 付款狀態: 全部 ✔                    |
|                     | <mark>詢</mark>      | 案件狀態: 正常 ✔                    |
| 電子收據                |                     | 規費名稱: 請選擇 🗸                   |
|                     |                     | 承辦單位: 建設處-工商行政科 ✓ 承辦人員: 請選擇 ✓ |
|                     |                     | 確定 取消                         |
|                     |                     |                               |

- 1. 欄位說明:查詢條件
  - (1) 日期區間
  - (2) 字號區間
  - (3) 雲縣(單位字號)
  - (4) 繳款人第一欄
  - (5) 付款狀態(全部:預設、未收款、已收款)
  - (6) 案件狀態(正常:預設、作廢)
  - (7)法條名稱

 使用者輸入查詢條件後,按確定鈕:依據所輸入查詢條件範圍帶出符合 條件資料

| 規費            | 開單日期: 108/06/05                                                                                                    |
|---------------|----------------------------------------------------------------------------------------------------|
| 作業            | 核錙日期:                                                                                                    |
| <u>/</u>      | 字號: ~                                                                                                    |
| 規費            | 雲縣: 請選擇 ✔                                                                                                    |
| 資             | 姓名:                                                                                                    |
| <u>科</u><br>杏 | 付款状態: 全部 🖌                                                                                                    |
| 詢             | 案件状態: 正常 ✔                                                                                                    |
|               | 規費名稱: 請選擇 ・ イ                                                                                                    |
|               | 承辦單位: 建設處-工商行政科 💙 承辦人員: 請選擇 💙                                                                                                    |
| Н.            | 確定 取当 雁出成EXCEL                                                                                                    |
|               | 序號         開單日期         字 號         核銷日期         金額         法條名稱         功能         做廢原因           1         108/06/05 <u>108A126600019</u> 108/06/05         1000         商業名稱預查费         重新列印         另图           1         1         1         1         1         1         1         1         1         1         1         1         1         1         1         1         1         1         1         1         1         1         1         1         1         1         1         1         1         1         1         1         1         1         1         1         1         1         1         1         1         1         1         1         1         1         1         1         1         1         1         1         1         1         1         1         1         1         1         1         1         1         1         1         1         1         1         1         1         1         1         1         1         1         1         1         1         1         1         1         1         1         1         1         1         1 |

● 點選列印多元繳納單,即可重新列印該筆多元繳納單

| 規費作業     |                                       | 雲林縣政府規費繳納單<br>中華民國 108年 6月 5日填發雲縣商第第 108A126600019號 |          |              |      |  |
|----------|---------------------------------------|-----------------------------------------------------|----------|--------------|------|--|
| <b>*</b> | 畿                                     | 敗姓名                                                 | 大雲林公司    | 規費名稱         | 金額   |  |
| 規費       | -<br>                                 | <sub>次</sub> 公司名稱                                   |          | 1、商業名稱預查費    | 1000 |  |
| 資        |                                       |                                                     |          | 2 •          |      |  |
| 料        |                                       | <u> </u>                                            |          | 3 、          |      |  |
| 省        | ( <u>8</u> )                          | 98년 동구 보비 -                                         |          | 4 \$         |      |  |
| 8.2      |                                       | 0000043-                                            |          | 5 .          |      |  |
|          |                                       |                                                     |          | 6            |      |  |
|          |                                       |                                                     |          | 7 •          |      |  |
|          |                                       |                                                     |          | <u> 合計</u>   | 1000 |  |
|          |                                       |                                                     |          | 新台幣 壹仟元 整    |      |  |
|          |                                       |                                                     |          | 備註:          |      |  |
|          | · · · · · · · · · · · · · · · · · · · |                                                     | 填發單位: 工商 | 前行政科 填表: 複核: |      |  |
|          | 重                                     | 新列印原因:                                              | 取道       | //列印冬元缴纳單/// |      |  |

#### 雲林縣政府規費繳款單

| 第一卷 | 收益時 | :鐵載人 | 收线圈 |
|-----|-----|------|-----|
|-----|-----|------|-----|

列印日期: 108/6/5

開單單位別:建設處工商行政科 朝铁纬號: 71348701125525

規費編號: 108A128800019

| 辣多 大雪林公司                                                                                                    | 规费名编                                                                                  | 金額       |
|----------------------------------------------------------------------------------------------------|---------------------------------------------------------------------------------------|----------|
| 公司名稱                                                                                                    | *******                                                                               | 1.000    |
|                                                                                                    |                                                                                       | * (perce |
|                                                                                                    |                                                                                       |          |
| 衝拉                                                                                                    | 新台幣 畫仟元整                                                                              |          |
| 敵款期限 108/07/05                                                                                                    | 畫銀交易代號;G8101 代收顯別 規費;71348                                                            | 7        |
| 書註:105x120000101<br>一、本規與地獄情報優先導動等。本所不見聞其我議。<br>二、規則地獄(法問案行手以分行其全國本地合於、ATH、御尚、統一相<br>工、子國本部行醫與)(因人)(法問案行手以分行,少了方醫(如此))(因為(國法國美國<br>相)(如此要要常為何干國)(因人)(之)(以下醫問)(A、(國法國國美國<br>相)(國王國美國美國美國、國法國美國法(由)(十國重)(A、(國法國國美國子<br>通)(國王國美國美國美國美國大國法(由)(中國美國)(A)(A)(A)(A)(A)(A)<br>二、"醫學主要問題及(的)(國法(A)(A)(A)(A)(A)(A)(A)(A)(A)(A)(A)(A)(A)( | 度、全家地质、重用室、探技利用车、<br>使、由资本上的转用的。<br>通常这些、例如、合)以上的专家15名。<br>通常这名、哪等能力加上付单付于通言 3名。<br>記 |          |

#### 雲林縣政府規費繳款單

第二聯 存根聯:收款單位收款團 開單單位別;建設處工商行政科 列印日期: 108/6/5

朝铁纬號: 71348701125525

規費編號: 108A126600019

.

| 姓名                   | 大當林公司                                                                                             | 视囊名稱                    |              | 金額    |
|----------------------|---------------------------------------------------------------------------------------------------|-------------------------|--------------|-------|
| 公司名稱                 |                                                                                                   | ******                  |              | 4.000 |
|                      |                                                                                                   | A & O WILL R            |              | 1,000 |
|                      |                                                                                                   |                         |              |       |
| 橋は                   |                                                                                                   | 新台幣 畫仟                  | 元整           | 1     |
| 敏教期限                 | 108/07/05                                                                                         | <b>查报交易代號:G8101</b> 代   | 收照剂 規費:71348 | 7     |
| 401.10841380<br>     | 00019<br>医特别异语音,非形不及同众状態。                                                                         | 收                       |              |       |
| 3-2844               | : 医胃肠分开的学校测定器基础学校,APM、早期,或一型用,定<br>计算具:算人,全胃痛的开始分析,产品:医肠肠成药,研究:<br>医水子漏:10人,全胃痛的开始,不是:医肠肠成病,研究:20 |                         |              |       |
| 48888444<br>3- 14488 | · · · · · · · · · · · · · · · · · · ·                                                             | 4-998/192/11/141 34- 10 |              |       |
| 外。 电电路控制 中心 化化合金     | 由支张标平于截进端 https://herpay.teach.org.te<br>电域2其化以上者,进生量增强行,都有能的或提供。                                 |                         |              |       |
|                      |                                                                                                   |                         |              |       |

#### 雲林縣政府規費繳款單

\_ \_ \_ \_ \_ \_ \_ \_

第三聯 存根带;代收单位留存哪 開單單位別;建設處工商行政科 · 規會編號: 108A128800019 列印日期: 108/6/5 續後編號: 71848701125525 辣鸟 大雷林公司 规费名编 金額 公司名稱 实实系统改变变 1,000 播註 新台幣 畫仟元整 最款期限 108/07/05 畫銀交易代號: G8101 代收照则 規費: 713487 **ALM** 

|     |    | 10.574年2日本部の市1、<br>「主要選手手の会話: 戸<br>1.184、(十) 二丁香香約<br>まため、主要用書のより、<br>2.34、<br>日本市会選手手の、<br>個点本 (https://beepey.)<br>し、中、日本主要用来: 40 | NO. OF A CONTRACTOR<br>C. BARDINA - MARINA<br>C. BARDINA - MARINA<br>P. BRINA - MARINA<br>MCA. OF IN -<br>CONTRACTOR - | 1993 - 1993 - 19 | 17.14 电极处理 | 0407924000                           |
|-----|----|----------------------------------------------------------------------------------------------------|----------------------------------------------------------------------------------------------------|----------------------------------------------------------------------------------------------------|------------|--------------------------------------|
| 新建模 | 製業 | 2534<br>吃快                                                                                                    | 20103525<br>1000<br><b>* 1</b> †                                                                                       | **                                                                                                    | 郵 局 專用     | 1983-059<br>71,3489701125553<br>1015 |

- 3. DataGrid 的功能選項:
  - ●點選某筆資料字號後顯示該筆明細,按取消按鈕:回上一頁。

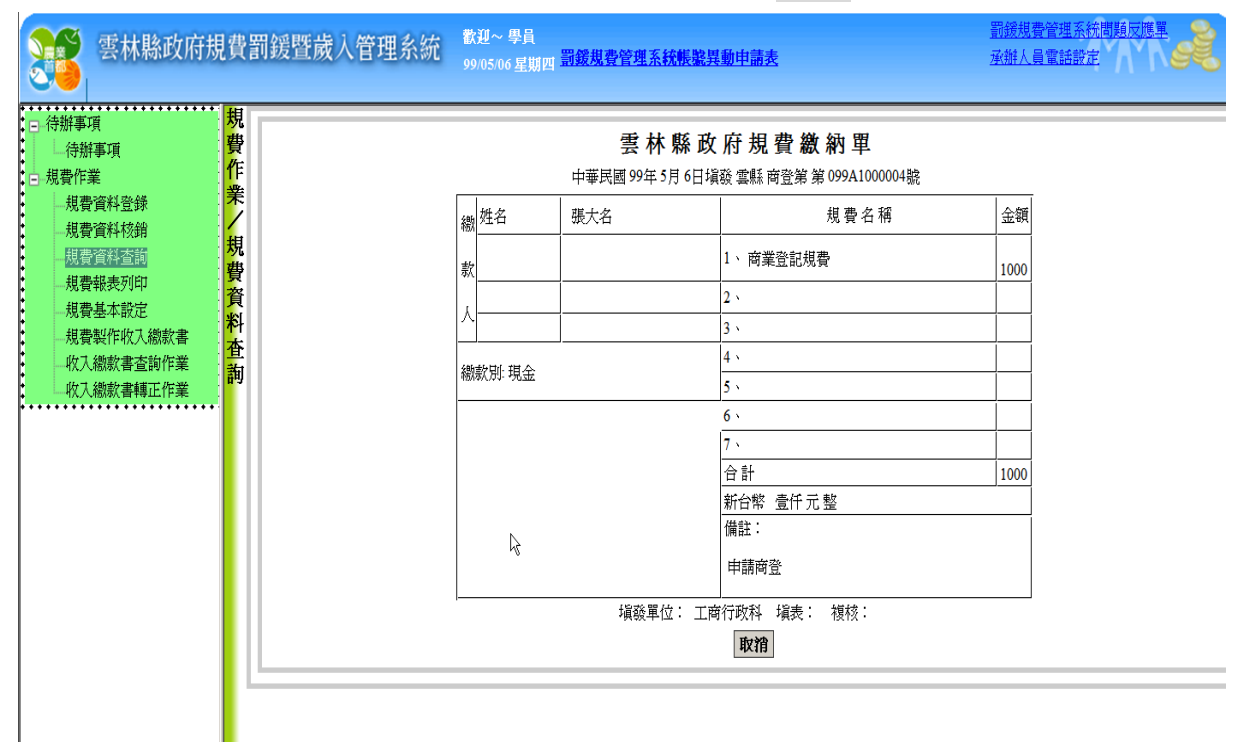

4. 按取消按鈕:將畫面上所有欄位清除

5. 按匯出成 EXCEL 按鈕:

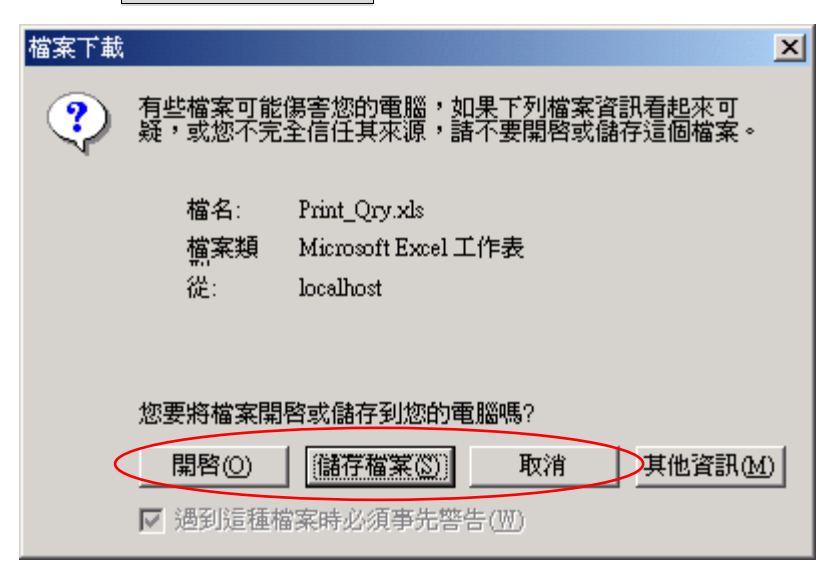

# ● 開啟:直接將檔案以 EXCEL 型態開啟

|         | •              | 所な・」                     | 王女小作                      | 日不り      |                  | 上王心    |        | <b>~</b>          |                  |                     |         |              |
|---------|----------------|--------------------------|---------------------------|----------|------------------|--------|--------|-------------------|------------------|---------------------|---------|--------------|
| X∎      | <b>5</b> .     | ⊘~ ∓                     |                           |          |                  |        | Prin   | t_Qry.xls - Excel |                  |                     |         |              |
| 檔       | え 常用           | 插入 版面配置                  | 置 公式 資                    | 料 校開     | 檢視 小組            |        |        |                   |                  |                     |         |              |
|         | ↓ 🔏 剪下<br>□ 複製 | 新細明體                     | · 12 ·                    | A A =    | = *              | 🖹 自動換列 | 通用格    | चौं र             |                  |                     |         |              |
| 55<br>「 | 💉 複製格          | 5式 B <i>I</i> <u>U</u> ▼ | 🗄 • <mark> 🏷</mark> • 🗛 • | ∲∛ ▼ ≡ ₹ | ≡ <del>E</del> Æ | 📑 跨欄置中 | - \$ - | % * €.0 .00       | 設定格式化 和<br>的條件 ▼ | 谷式化為 儲存格<br>表格▼ 様式▼ | 插人<br>▼ | 刑院 格式<br>▼ ▼ |
|         | 剪貼簿            | G.                       | 字型                        | G        | 對齊方式             |        | Fa     | 數值 「              | s 1              | 素式                  |         | 儲存格          |
| E15     |                | · : 🗙 🗸 j                | fx                        |          |                  |        |        |                   |                  |                     |         |              |
|         | А              | В                        | C                         |          | D                |        | E      |                   |                  | F                   |         | G            |
| 1       |                |                          |                           |          |                  |        |        |                   |                  |                     |         |              |
| 2       | 序號             | 開單日期                     | 字                         | 虩        | 收款日期             | 明      | 總      | 和                 | 法何               | <b>条規</b> 則         | 做廢      | 原因           |
| 3       | 1              | 108/06/05.               | 108A126                   | 500019   | 108/06/0         | 5.     | 100    | 0                 | 商業名              | 稱預查費                |         |              |
| 4       |                |                          |                           |          | 合計張數:1           | 合計     | 金額:100 | 0                 |                  |                     |         |              |
| 5       |                |                          |                           |          |                  |        |        |                   |                  |                     |         |              |

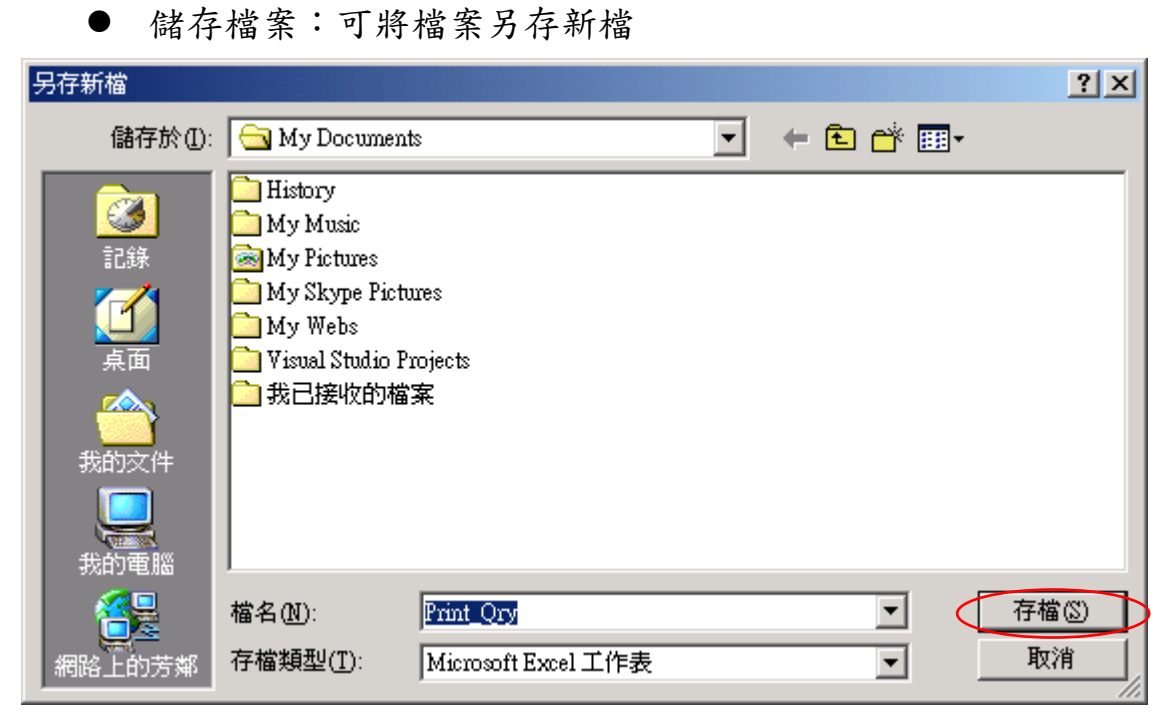

另存新檔成功後則出現

| 下載完成         |                                      |
|--------------|--------------------------------------|
| <b>P</b>     | 下載完成                                 |
| 儲存:          |                                      |
| Print_Qry.xk | s從 localhost                         |
|              |                                      |
| 已下載:         | 2.79 KB 於 1 秒                        |
| 下載到:         | C.\Documents and Setti\Print_Qry.xls |
| 傳送速度:        | 2.79 KB/秒                            |
| □ 下載完成       | 伐後結束對話方塊( <u>C)</u>                  |
|              | 開啓(O) 開啓資料夾(F) 開閉                    |

▶ 開啟:將另存新檔的 EXCEL 開啟

| 🔁 My Documents                   |                                 |                               |                   |           |
|----------------------------------|---------------------------------|-------------------------------|-------------------|-----------|
| 檔案(乎) 編輯(王) 檢視(∀) 我的             | 最愛( <u>A</u> ) 工具( <u>T</u> ) 説 | ,明(H)                         |                   | <b>11</b> |
| ←上一頁 → → → 💼 🔍搜尋                 | 🚡 資料夾 🍏 🗳                       | $\mathbb{G}\times \mathbb{R}$ | ) III+            |           |
| 網址(D) 🧰 My Documents             |                                 |                               | •                 | ∂移至       |
|                                  | 名稱 △                            | 大小                            | 類型                | 修己        |
|                                  | 🚞 History                       |                               | 檔案資料夾             | 200       |
|                                  | 🚞 My Music                      |                               | 檔案資料夾             | 200       |
| My Documents                     | 🗟 My Pictures                   |                               | 檔案資料夾             | 200       |
|                                  | 🚞 My Skype Pictures             |                               | 檔案資料夾             | 200       |
| Print_Qry                        | 🧰 My Webs                       |                               | 檔案資料夾             | 200       |
| Microsoft Excel 工作表              | Disual Studio Proje             |                               | 檔案資料夾             | 200       |
| 修改日期: 2005/2/15 上午 11:09         | 🧰 我已接收的檔案                       |                               | 檔案資料夾             | 200       |
|                                  | Print_Qry                       | 3 KB                          | Microsoft Word 文  | :件 200    |
| 大小: 2.79 KB                      | Print_Qry                       | 3 KB                          | Microsoft Excel I | 200       |
| ■ ■性: (一般)                       |                                 |                               |                   |           |
|                                  |                                 |                               |                   |           |
|                                  |                                 |                               |                   |           |
| <u> </u>                         | •                               |                               |                   |           |
| 類型: Microsoft Excel 工作表 大小: 2.79 | KB 2.79 k                       | KB [                          | 我的電腦              | 11.       |
|                                  |                                 |                               |                   |           |

◆ 開啟資料夾:開啟至另存新檔的檔案位置

◆ 關閉:關閉下載完成此訊息

● 取消:關閉檔案下載此訊息

## 3.4 基本設定

| 雲林縣政府規費罰鍰暨歲人管理系統                                                                             | 数辺~ 學員<br>99/05/06 星期四 罰錢規費管理系統帳號異動Ⅰ                                                                                                    | 自請表                                                                                          | 承辦人員電話設定 |
|----------------------------------------------------------------------------------------------|----------------------------------------------------------------------------------------------------|----------------------------------------------------------------------------------------------|----------|
| <ul> <li>□ 待辦事項</li> <li>□ 待辦事項</li> <li>□ 規費作業</li> <li>□ 規費作業</li> <li>■ 規費資料登錄</li> </ul> | 雲林園縣政府<br>中華民國年月日嶺酸                                                                                                    | 「 規 費 <b>繳 納 單</b><br><sub>雲縣</sub> 商登 <sub>第 號</sub>                                        |          |
| 規費資料核銷<br>規費資料查詢<br>規費報表列印<br>規費基本設置<br>規費製作收入繳款書面作業<br>收入繳款書轉正作業                            | 截 姓名   款   私   松 (如本)   ※   ※   ※   ※   ※   ※   ※   ※   ※   ※   ※   ※   ※   ※   ※   ※   ※   ※   ※   ※   ※   ※   ※   ※   ※   ※   ※   ※   ※   ※   ※   ※   ※   ※   ※   ※   ※   ※   ※   ※   ※   ※   ※   ※   ※   ※   ※   ※   ※   ※   ※   ※   ※   ※   ※   ※   ※   ※   ※   ※   ※   ※   ※   ※   ※   ※   ※   ※   ※   ※   ※   ※   ※   ※   ※   ※   ※   ※   ※   ※   ※   ※   ※   ※   ※   ※   ※   ※    ※   ※   ※   ※   ※   ※   ※   ※   ※   ※   ※   ※   ※   ※   ※   ※   ※   ※   ※   ※   ※   ※   ※   ※   ※   ※   ※   ※   ※   ※   ※   ※ | 規費名稱       1、       2、       3、       4       5、       6、       7、       合計       新台幣佰拾萬仟佰拾元 |          |
| 規費單課室名稱<br>1                                                                                 | 橫頭單位: 5<br>新增<br>總款人第1欄 總款人第2                                                                                                    | 備註:<br>載表: 複核:<br>取消                                                                         |          |

欄位說明:由各課室自行設定
 (1)規費單課室名稱

(2) 繳款人第1欄~第4欄

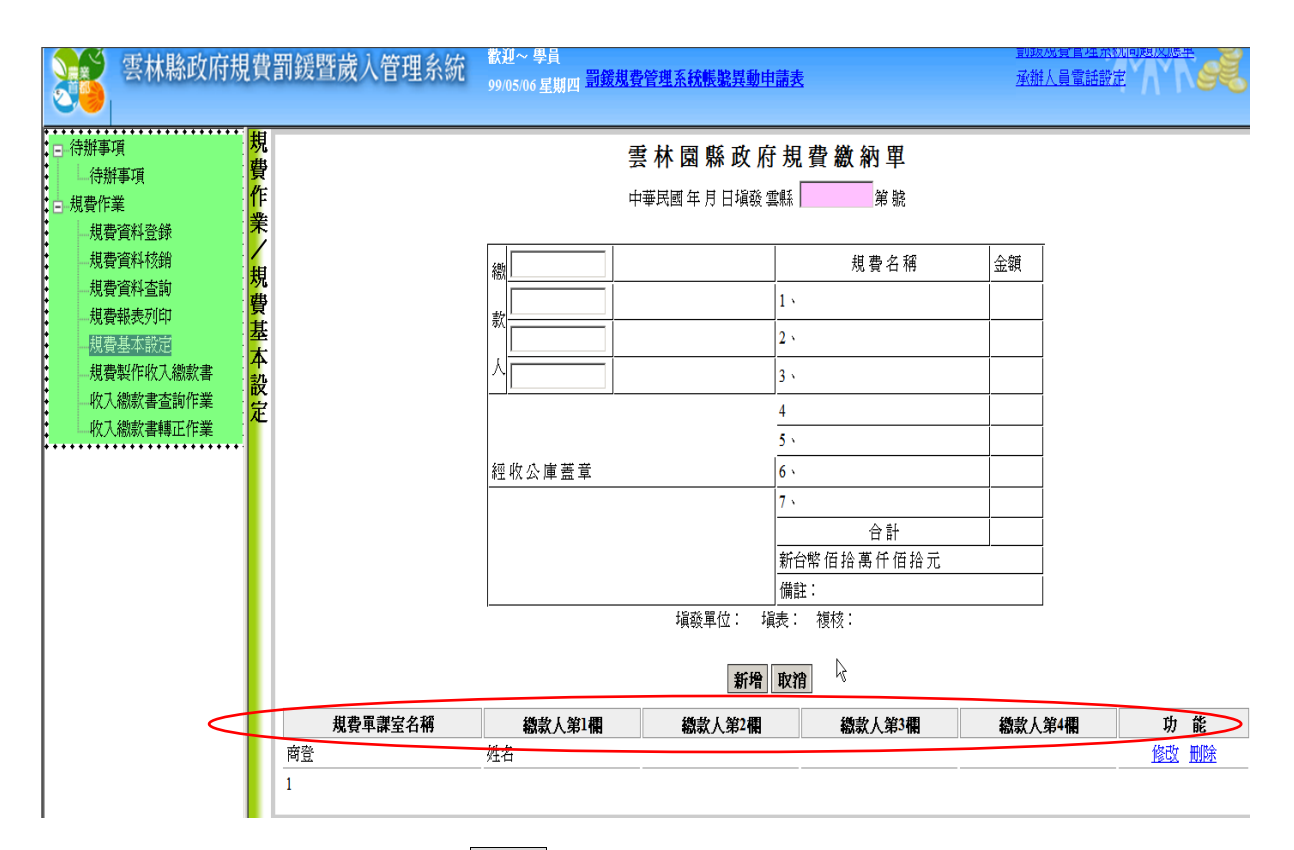

- 使用者輸入完成後,按確定鈕將資料儲存於資料庫,成功,則出現訊息" 新增成功";反之,則出現訊息"新增失敗"
- 3. 如使用者需要重新輸入,按取消鈕,將畫面上所有欄位清除

| 雲林縣政府規費罰鍰暨歲入管理系                                                                              | 統 数迎~ 學員<br>99/05/06 星期四 <u>罰鍰規費</u>      | 管理系統帳驚異動申請表                                    | ž                      | <u>司政代貨官</u> 理)<br><u>承辦人員電話</u> |       |
|----------------------------------------------------------------------------------------------|-------------------------------------------|------------------------------------------------|------------------------|----------------------------------|-------|
| <ul> <li>→ 待辦事項</li> <li>→ 待辦事項</li> <li>→ 規費作業</li> <li>→ 規費作業</li> <li>→ 規費資料登録</li> </ul> | 要                                         | ·林園縣政府規<br>華民國年月日頃發雲縣                          |                        |                                  |       |
| 規費資料不容的<br>規費報表列印<br>規模報表列印<br>規模報表列印<br>規模報表列印<br>規費報告前的定<br>規費報告前作業<br>取入總款書轉正作業           | 授<br>教<br>報<br>型<br>政<br>公<br>庫<br>蓋<br>章 | 1、<br>2、<br>3、<br>4<br>5、<br>6、<br>7、<br>-<br> | 規費名稱<br>合計<br>合計<br>注: |                                  |       |
|                                                                                              | 200-14, 1 000 1000                        | 項設単位.項表.<br>確定 取れ                              |                        | 206-16, ( 5% + DBI               | 74 44 |
| <u>煤費単課室名補</u><br>商登<br>1                                                                    | <b>额款入郑1硼</b><br>姓名                       | 翻款人第2個                                         | 翻款人第3個                 | 翻款人第4個                           |       |

- 2. DataGrid 的功能選項:
  - 點選某筆資料修改將資料帶至上方欄位,修改資料按確定鈕,儲存 成功,則出現訊息"修改成功";反之,則出現訊息"修改失敗"
  - 點選某筆資料刪除,則出現確認刪除鈕讓使用者再度確認是否刪除,刪除成功,則出現訊息"刪除成功";反之,則出現訊息"刪除失敗"

| Microsoft Interne | t Explorer 🛛 🗙 |
|-------------------|----------------|
| 🥐 確定刪             | 除?             |
| 確定                | 取消             |

# 4. 罰鍰作業

## 4.1 罰鍰資料登錄->繳款設定

| 訂<br>鍰   | <b>處分對象:</b> 張無忌                                                | 罰單編號: 108A100100005 | 開立日期: 108/06/10 | <b>違反法令:</b> 違反商業登記法 |  |  |  |  |  |  |  |  |
|----------|-----------------------------------------------------------------|---------------------|-----------------|----------------------|--|--|--|--|--|--|--|--|
| 作<br>業 — | 罰鍰餘額: 10000                                                     | 繳款金額: 0             | 處理狀態:處分資料登打中    | 查調財產登錄作業             |  |  |  |  |  |  |  |  |
|          | 。<br>Mary 上海分資料 / 行為人資料 / 鐵款設定 / 行政救濟 / 撤銷 / 催繳 / 強制執行 / 繳款記錄 / |                     |                 |                      |  |  |  |  |  |  |  |  |
| 款資       | 數款方式: ──茨繳清 ✓ 繳款期限 108/06                                       | i/28 <b>) 確定</b>    |                 |                      |  |  |  |  |  |  |  |  |
| 科登録      | 罰鍍金額 10000                                                      |                     |                 |                      |  |  |  |  |  |  |  |  |
|          |                                                                 |                     |                 |                      |  |  |  |  |  |  |  |  |

 使用者輸入完【繳款期限】,按確定鈕後,當成功的把登打的【繳 款設定資料】存進系統中時,會出現【新增成功】的小視窗。

| Microsoft Internet Explorer | × |
|-----------------------------|---|
| <b>全</b> 新增成功!              |   |
| 確定                          |   |

● 第一次登打【繳款設定】的【繳款方式】預設為【一次繳清】

| <mark>罰 鍰</mark> |   | 處分對象  | : 張無忌   |       | ]<br>]<br>]<br>]<br>]<br>]<br>]       | L編號:[ | 108A10 | 0100005 |   | 開立日期 | 108/06/10 |   | 違反法令:     | 違反商業登記法 | ŧ |
|------------------|---|-------|---------|-------|---------------------------------------|-------|--------|---------|---|------|-----------|---|-----------|---------|---|
| 作業               |   | 罰鍰餘額  | : 10000 |       |                                       | 饮金額:[ | 0      |         |   | 處理狀態 | 處分資料登打中   | 1 | <u>查調</u> | 財產登錄作業  |   |
| / 繳              | 處 | 分資料   | 行為人資料   | 繳款設定  | 行政救濟                                  | 撤銷    | 催繳     | 強制執行    | 繳 | 次記錄  |           |   |           |         |   |
| 款資               | 鯼 | [款方式: | 一次繳清    | ✔繳款期  | 限 108/06/28                           |       |        |         |   |      |           |   |           |         |   |
| 料登錄              | 割 | 援金額   | 10000   | 列印缴款單 | 2 2 2 2 2 2 2 2 2 2 2 2 2 2 2 2 2 2 2 | ¥//   | >      |         |   |      |           |   |           |         |   |

 【繳款設定資料】成功後則會出現2個按鈕資料匯出及列印繳款單
 資料匯出功能為匯出公文製作系統可接受之檔案,可節省擅打公文 之時間。

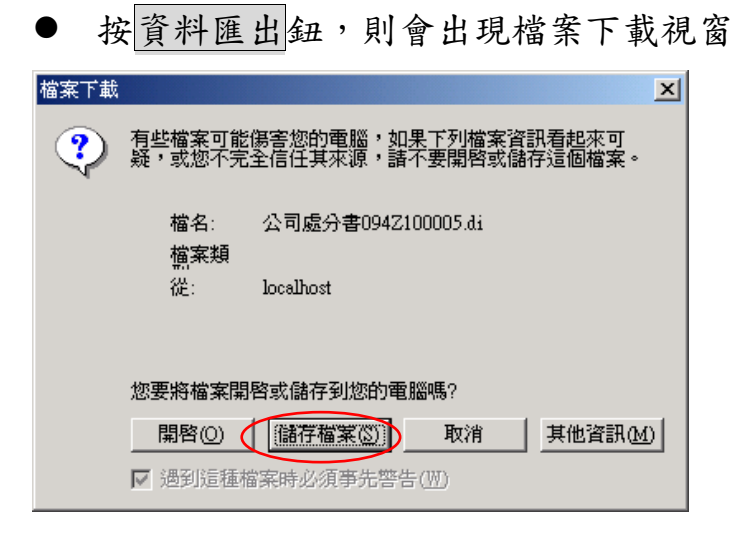

◆ 儲存檔案:則會出現另存新檔視窗

| 另存新檔                                                                      |                                                                                                    | ? × |
|---------------------------------------------------------------------------|----------------------------------------------------------------------------------------------------|-----|
| 儲存於①                                                                      | : 🔄 My Documents 💽 🔶 🖽 🕶 🎫                                                                                                    |     |
| <ul> <li>記錄</li> <li>道</li> <li>点面</li> <li>我的文件</li> <li>我的電腦</li> </ul> | <ul> <li>☐ History</li> <li>☐ My Music</li> <li>☑ My Pictures</li> <li>☐ My Skype Pictures</li> <li>☐ My Webs</li> <li>☐ Visual Studio Projects</li> <li>① 我已接收的檔案</li> <li>☑ Print_Qry</li> <li>☑ Print_Qry</li> </ul> |     |
| <u> </u>                                                                  | 檔名(N): 處分書)94Z100005.di ▼ 存初                                                                                                    | 檔S) |
| 網路上的芳鄰                                                                    | ④存檔類型(I): 所有檔案 ■                                                                                                    | 刘   |

請注意,存檔類型務必選擇【所有檔案】,否則匯出之檔案,公文製作 系統無法匯入,接著按【存檔】鈕,存檔成功後會出現【下載完成】視 窗。

| 下載完成                  |                                               | ۲ |
|-----------------------|-----------------------------------------------|---|
|                       | 下載完成                                          |   |
| 儲存:<br>?砍 ? ?         | ?094Z100005.di 從 localhost                    |   |
| 已下載:<br>下載到:<br>使送速度: | 0 個位元組 於 1 秒<br>C:\Documents\處分書094Z100005.di |   |
|                       |                                               |   |
|                       |                                               |   |

按列印繳款單鈕,螢幕上會出現繳款單之 PDF 檔。

| 第一聯(4                                                                                                    | 次據):繳款人收執聯                     | 雲林縣政府罰錢繳款單   |              |           | 款單             | 發文字號:<br>年 字 舅         |                                              |   |  |
|----------------------------------------------------------------------------------------------------|--------------------------------|--------------|--------------|-----------|----------------|------------------------|----------------------------------------------|---|--|
| 開單單位別                                                                                                    | ;建设處<br>工商行政科                  | 中 華民         | 國 108        | /6/1      | 0              | 罰單編<br>列印日             | 號: 108A100100005<br>朔: 108/6/10              |   |  |
| 缴款人                                                                                                    | 張無忌                            |              |              |           |                |                        |                                              |   |  |
| 違反法條                                                                                                    | 違反商業登記法                        |              |              |           |                |                        |                                              |   |  |
| 缴款方式                                                                                                    | 一次缴款                           |              |              |           | 缴款期限           | 1                      | 08/06/28                                     |   |  |
| 罰鍰金額                                                                                                    | 10000                          |              |              |           | 缴款金额           | i 1(                   | 0000                                         |   |  |
| 備註:108A100100005<br>一、 本版秋憑證績妥為保管,本府不另開立收據。<br>二、 微軟地點:畫灣銀行斗六分行及全國各地分行、ATM、都局、<br>統一超商、全家超高、菜爾富、0%便利商店。<br>三、 全國各銀行匯款:國人「臺灣銀行斗六分行,<br>户名:當林縣政府,帳號:微費單上銷帳編號」。<br>四、 郵局做費當相手續費:95元(含)以下每筆5元,96元至990元每筆10元,<br>991元(含)以上每筆15元。<br>超商繳費自付手續費8元。畫銀路種代收自付手續費10元。<br>銀行匯款自付手續費80元。哪哪繳行動支付自付手續費3元。<br>五、 逾水單繳費期限時,請選治本府開單單位。<br>六、 嘟嘟繳行動支付APPF 載連結 https://beepay.twnch.org.tw。<br>七、 微軟金額超過2萬元以上者,請至臺灣銀行、鄭局繳納或匯款。<br>銷帳編號 71348601125537<br> |                                |              |              |           |                |                        |                                              |   |  |
| 8二聯(存<br>4<br>分行或便利<br>5<br>留單單位別                                                                                                    | 根):<br>寄店收執聯<br>:建设處<br>:工商行政科 | 雲林縣政<br>中華民國 | 府罰鍰<br>108/6 | 繳素<br>/10 | 欠單 ∰<br>1<br>3 | 文字3<br>年<br>前單編<br>间印日 | 乾:<br>- 字<br>號: 108A100100005<br>期: 108/6/10 | 號 |  |
| 違反法條                                                                                                    | 違反商業登記法                        |              |              |           |                |                        |                                              |   |  |
| 缴款方式                                                                                                    | 一次缴款                           |              |              | 缴         | 款期限            | 108/                   | 06/28                                        |   |  |
| 罰緩金額                                                                                                    | 10000                          |              |              | 缴         | 款金額            | 1000                   | 00                                           |   |  |
|                                                                                                    |                                |              |              |           |                |                        |                                              |   |  |
| ☆、季報業額(約6%) (#20%を約8,本米)<br>☆、季報報行動支付所) 有支援 Hitps://bepsy.twich.org.tw -<br>と、根軟金額超過2萬元以上者、接互量常単行、新局徵的成區枚。<br>銷帳編號 71348601125537                                                                                                    |                                |              |              |           |                |                        | 19834251<br>71346601125534<br>10015          |   |  |
| 認<br>證<br>欄                                                                                                    | 71348601125537                 |              |              | ł         | <b>*</b> 銀交易代  | 號:G6                   | 101 代收類別 罰線:713486                           |   |  |
| 製                                                                                                    | 栗 記帳                           |              | 會計           |           |                | 3                      | 主管                                           |   |  |

● 繳款方式第一次預設為一次繳清,若遇到受罰人尚未繳納罰金,而要求 分期付款,則可透過罰鍰資料修正,再進入【繳款設定】,則會出現事 後付款設定鈕。

| <mark>罰鍰</mark> | <b>處分對象:</b> 張無忌                                | 罰單編號: 108A100100005     | 開立日期: 108/06/10 | 違反法令: 違反商業登記法 |
|-----------------|-------------------------------------------------|-------------------------|-----------------|---------------|
| 作<br>業          | 罰鍰餘額: 10000                                     | 繳款金額: 0                 | 處理狀態: 處分書送達中    | 查調財產登錄作業      |
| //              | 處分資料 行為人資料 繳款設定 行政救法                            | 濟 撤銷 催繳 強制執行 繳 <b>請</b> | 次記錄             |               |
| 款資              | 繳款方式: 一次繳清 >>>>>>>>>>>>>>>>>>>>>>>>>>>>>>>>>>>> | /28                     |                 |               |
| 料登錄             | 罰鍰金額 10000 軍後付數設定 3                             | <b>的印裁索書</b> 列印鐵款單      | 應出              |               |

選擇【繳款方式(現金分期或支票分期)】及輸入【繳款期數】後,按【輸入 分期明細】鈕

現金分期:

| 副鍰     | 處分對象: 張無忌 罰單編號                 | : 108A100100005 開立日 | 期: 108/06/10 | 違反法令: 違反商業登記法 |
|--------|--------------------------------|---------------------|--------------|---------------|
| 作<br>業 | 罰鍰餘額: 10000 繳款金額               | : 0 處理狀             | 態: 處分書送達中    | 查調財產登錄作業      |
| () 繳   | <u>處分資料</u> 行為人資料 繳款設定 行政救済 撤銷 | 催繳 强制執行 繳款記錄        |              |               |
| 款<br>資 | 繳款方式: ○次繳清 >> 繳款期限 108/06/28   |                     |              |               |
| 料登     | 罰鍰金額 10000 事後付款設定 列印裁處書        | 列印缴款單               |              |               |
| 錄      | 事後付款設定                         |                     |              |               |
|        | <ul> <li>繳款方式:</li></ul>       |                     |              |               |

| 罰鍰                                    | 處分對象: 張無忌                  | 罰單編                | e: 108A100100005 | 開立日期         | : 108/06/10 |          | ⋛: 違反商業登記法 |
|---------------------------------------|----------------------------|--------------------|------------------|--------------|-------------|----------|------------|
| 作業                                    | 罰鍰餘額: 10000                |                    | 額: 0             | 處理狀態         | : 處分書送達中    | <u>å</u> | 調財產登錄作業    |
| 微塵                                    | 分資料 行為人資料                  | 繳款設定 行政救濟 撤        | <b>銷 催繳 强制執行</b> | 繳款記錄         |             |          |            |
| 款<br>資                                | 做款方式: 一次繳清                 | ∨ 繳款期限 108/06/28   |                  |              |             |          |            |
| 料 登                                   | 『鍰金額 10000                 | 事後付款設定 列印裁處        | 書 列印繳款單          | <b>睿料</b> 匯出 |             |          |            |
| 錄                                     | 事後付款設定                     |                    |                  |              |             |          |            |
| · · · · · · · · · · · · · · · · · · · | 数款方式: 現金分期<br>問鍰金額 10000 [ | ✓ 繳款期數 2<br>輸入分期明細 |                  |              |             |          |            |
| Pan                                   | nel                        |                    |                  |              |             |          |            |
| 盾                                     | 院 缴款                       | 期限                 | 分期應繳金額           |              |             |          |            |
|                                       | 1 108/06/15                | 5                  | 5000             |              |             |          |            |
|                                       | 2 108/07/15                | 5                  | 5000             |              |             |          |            |
|                                       | 確定分期金額                     |                    |                  |              |             |          |            |

使用者輸入完【繳款期限】及【分期應繳金額】後,按確定分期金額
 額鈕後,當成功的把登打的【繳款設定資料】存進系統中時,會出現【新增成功】的小視窗。

| Microsoft Internet Explorer | × |
|-----------------------------|---|
| <b>全</b> 新增成功!              |   |
| 確定                          |   |

| 罰鍰作業   |       | 2對象: 張無忌<br>3餘額: 10000 |            | 罰單編號:[<br>繳款金額:[ | 108A100100005<br>0 | 開立日<br>  處理狀 | 期: 108/06/10<br>態: 處分書送達中 | 違反法令: 建反商業登記法<br><u> 査調財産登録作業</u> |
|--------|-------|------------------------|------------|------------------|--------------------|--------------|---------------------------|-----------------------------------|
| 繳      | 處分資   | 料 行為人資料 繳款             | 設定 行政病     | <b>汝濟 \ 撤銷</b> \ | 催繳 強制執行            | 繳款記錄         |                           |                                   |
| 款<br>資 | 繳款方   | 式: 一次繳清 🗸 🗸            | 繳款期限 108/0 | 6/28             |                    |              |                           |                                   |
| 料登袋    | 罰鍰金   | 額 10000 列印             | 裁處書 3      | 间印缴款單            |                    |              |                           |                                   |
| уюўк   | 事後    | 付款設定                   |            |                  |                    |              |                           |                                   |
|        | 繳款方   | 式: 現金分期                | ~          |                  |                    |              |                           |                                   |
|        | 罰鍰金   | 額 10000 資料             | 崔出         |                  |                    |              |                           |                                   |
|        | Panel | 幼生行相称其                 |            |                  | 分期確約全額             |              |                           |                                   |
|        | 1     | 108/06/15              | 17         | 5000 5           | 000                |              |                           |                                   |
|        | 2     | 108/07/15              | 17         | 5000 5           | 6000               |              |                           |                                   |

新增成功後請再點選列印繳款單鈕,此時已將根據設定的分期期數來列印。

| 第一聯(                                                                      | 收撑):缴款人收载聯                                                                                                    | 雲林縣正         | <b>汝府罚</b> 鐈          | 繳影                                                           | 火單 🔮           | ₹文字號<br>&                 | *                              | خز  |  |
|---------------------------------------------------------------------------|----------------------------------------------------------------------------------------------------|--------------|-----------------------|--------------------------------------------------------------|----------------|---------------------------|--------------------------------|-----|--|
| 開單單位》                                                                     | 9:建设處<br>工商行政科                                                                                                    | 中華民          | 國 108                 | /6/10                                                        | i<br>ž         | 用單編號<br>同印日期              | -108A100100005<br>108/6/10     | 342 |  |
| 缴款人                                                                       | 張無忌                                                                                                    |              |                       |                                                              |                |                           |                                |     |  |
| 違反法領                                                                      | ✤ 違反商業登記法                                                                                                    |              |                       |                                                              |                |                           |                                |     |  |
| 缴款方式                                                                      | (分期繳款                                                                                                    |              |                       | 錢                                                            | 收款期限           | 108/0                     | 06/15                          |     |  |
| 罰緩金割                                                                      | ā 5000                                                                                                    |              |                       | 维                                                            | 收款金额           | 5000                      |                                |     |  |
| <ul> <li>一二三四四、、、、、、、、、、、、、、、、、、、、、、、、、、、、、、、、、、、</li></ul>               | <ul> <li>(金) 100/100/000000000000000000000000000000</li></ul>                                                                                                    |              |                       |                                                              |                |                           |                                |     |  |
| 銷帳編                                                                       | 號 71348601125542                                                                                                    |              | 裁…切.                  | ±₩!                                                          | 交易代號:          | G6101 代                   | 收類別 罸鏡:713486                  |     |  |
| 第二聯(存:<br>分行或便利<br>開單單位別                                                  | 根):<br>商店收软聯<br>:建設處<br>:工商行政科                                                                                                    | 雲林縣政<br>中華民國 | 府罰鍰<br>108/6          | 繳款<br>/10                                                    | 單 晉:<br>哥<br>列 | 文字號:<br>年<br>單編號:<br>印日期: | 字<br>108A100100005<br>108/6/10 | 號   |  |
| 違反法條                                                                      | 違反商業登記法                                                                                                    |              |                       |                                                              | •              |                           |                                |     |  |
| 缴款方式                                                                      | 分期繳款                                                                                                    |              |                       | 缴款                                                           | 大期限            | 108/06/1                  | 5                              |     |  |
| 罰緩金額                                                                      | 5000                                                                                                    |              |                       | 缴款                                                           | 火金額            | 5000                      |                                |     |  |
| 備注:108/<br>一二、銀狀地點<br>此間子之一起用果之<br>戶名王明一起用果之<br>約元王明書此<br>前元王明書此<br>新術機編號 | 1100100005<br>經續委為保費,本所不另開立代據。<br>:臺灣銀行千六分行及全國各地分行<br>公室取趨高、黑角富、(洗便利商店。<br>行服載:讓入「臺灣銀行千六分行,<br>林縣政府,依然:歐貴里上胡快納健<br>當角付手壞費:95元(含)以下希筆5<br>同元希量10元,991元(含)以上希筆1<br>商什手囔費30元。每年銀行動支行為作<br>費期優時,讀道這,本好開單是任。<br>動支行於伊下頭道絡, https://beepay,<br>超過2萬元以上者,讀玉臺灣銀行,新 |              | 超基 4行支统 郵局專用商用 / 微動行用 | 08091563D<br>7134860112554200<br>06370x000005000<br>19834251 |                |                           |                                |     |  |
| 認<br>證                                                                    | 71348601125542                                                                                                    |              |                       | ~~<br>#4                                                     | 銀交易代到          | <b>    </b><br>虎:G6101    | 5015<br>代收频別 罰緩:713486         |     |  |
| 3438                                                                      |                                                                                                    |              |                       |                                                              |                |                           |                                |     |  |

| 第一聯(收據):繳非                                                                                                    | x人收執聯 雲林縣政府                                                                                                    | <b>浔哥鍰缴款單</b>                                             | 發文字               | 號:<br>年 字                       | 弦 |  |  |  |  |  |
|----------------------------------------------------------------------------------------------------|----------------------------------------------------------------------------------------------------|-----------------------------------------------------------|-------------------|---------------------------------|---|--|--|--|--|--|
| 開單單位別:建設處<br>工商行政;                                                                                                    | H 中華民國                                                                                                    | 108/6/10                                                  | <b>罰單編</b><br>列印日 | 数: 108A100100005<br>朔: 108/6/10 |   |  |  |  |  |  |
| 繳款人 張無忌                                                                                                    |                                                                                                    |                                                           |                   |                                 |   |  |  |  |  |  |
| 違反法條 違反商業                                                                                                    | 登記法                                                                                                    |                                                           |                   |                                 |   |  |  |  |  |  |
| 缴款方式 分期缴                                                                                                    | 软                                                                                                    | 缴款                                                        | 期限 10             | 08/07/15                        |   |  |  |  |  |  |
| 罰緩金額 5                                                                                                    | 000                                                                                                    | 缴款分                                                       | 全額 50             | 000                             |   |  |  |  |  |  |
| <ul> <li>備註:108A100100005</li> <li>一、本版款憑證請妥</li> <li>二、版款地點:主臺灣</li> <li>純一超局、全容</li> <li>三、产都局做價匯款或</li> <li>四、都局做價匯款</li> <li>四、都局做價值付</li> <li>991元(含)以3</li> <li>超商繳費當自付手</li> <li>銀行匯款費約</li> <li>五、、本都做預動支付</li> <li>五、、 徽款金額超過23</li> </ul> | 為保管,本府不另開立收據。<br>銀行斗六分行及全國各地分行、ATM、<br>超商、菜餚富、(%使利尚店。<br>: 國人「臺灣銀行斗六分行,<br>府,機號: 繳費單上銷機搞號」。<br>子續費: 95元(含)以下每筆5元,96<br>- 每筆15元。<br>續費8元。臺銀路種代收自付手續費16<br>續費8元。哪哪銀行動支付自付手續<br>時,請選洽本府開單單位。<br>APP下載連結 https://beepay.twnch.<br>這以上者,請至臺灣銀行、鄭局繳約 | 都局、<br>6元至990元毎筆10元,<br>0元。<br>費 3元。<br>norg.tw。<br>n或匯款。 | 收訖戳記              |                                 |   |  |  |  |  |  |
| 銷帳編號 71348                                                                                                    | 3601125553                                                                                                    | 畫銀交易1                                                     | 、號:G6101          | 代收類別 罸鏡:71348                   | 6 |  |  |  |  |  |

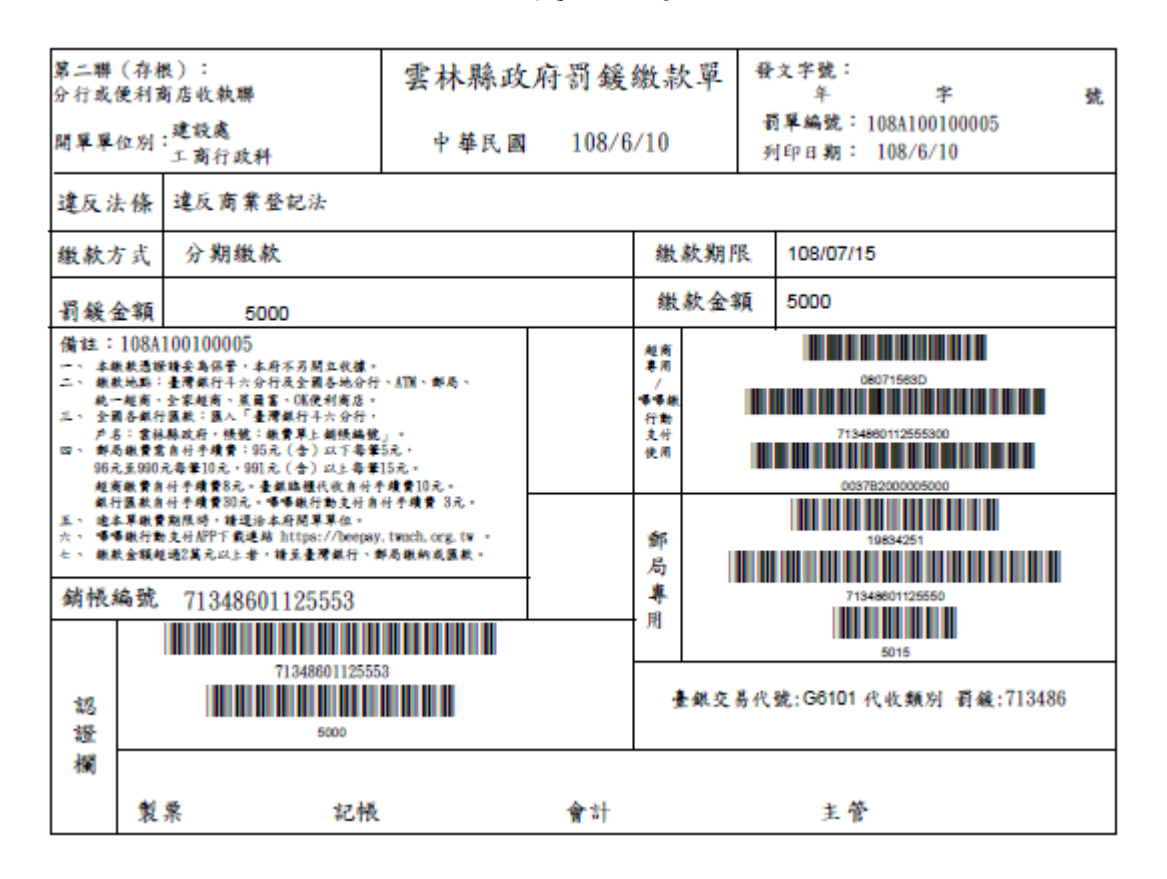

支票分期:

| 雲林縣政府規費                                                                                                    | 費罰鍰暨歲入管理系統<br><sup>991</sup>                                                                                                    | 望~ 學員<br>05/05 <u>星期三 罰錢規費管理系統帳號異動</u>                                                                              | 申請表                                  | <u>罰錢規書管理系統問題反應專</u><br>承辦人員童話設定 |
|----------------------------------------------------------------------------------------------------|----------------------------------------------------------------------------------------------------|----------------------------------------------------------------------------------------------------|--------------------------------------|----------------------------------|
| <ul> <li>□ 待辦事項</li> <li>→ 待辦事項</li> <li>→ 罰錄作業</li> <li>■ 罰錄置錄作業</li> <li>■ 罰錄置錄作業</li> <li>■ 罰錄置錄作業</li> </ul>              | 慶分對象:陳鴻源<br>罰錢餘額: 50000                                                                                                    |                                                                                                    | 開立日期:<br>99/05/05<br>處理状態:<br>處分書送達中 | 違反法令:「違反商業登記法                    |
| <ul> <li>罰錠資料查詢</li> <li>罰錠退費作業</li> <li>列印查詢作業</li> <li>料</li> <li>案件查詢</li> <li>務借查詢</li> <li>務指查詢</li> <li>務許容詢</li> </ul> | <ul> <li>         より資料          行 医人 資料      </li> <li>          振放方式:      </li> <li>          新敬方式:      </li> <li>          新敬会額      </li> <li>          For a state of the state of the sta</li></ul> | 設定         行政投書         撤銷         催繳         引           漸款期限 99/05/05 </th <th>後割執行 總款記錄<br/>列印裁處書</th> <th></th> | 後割執行 總款記錄<br>列印裁處書                   |                                  |
| 罰錄月報報表列印                                                                                                    | <b>事後付款設定</b><br>總款方式: 支票分期<br>罰錢金額 50000 輸入外<br>Parel                                                                                                    | 「 總款期數 2                                                                                                    |                                      |                                  |
|                                                                                                    |                                                                                                    | 兌現期限                                                                                                    | 橡款期限                                 | 分期應繳金額                           |
|                                                                                                    | 1 099A100005a<br>2 099A100005b                                                                                                    | 99/05/05 17                                                                                                    | 99/05/05 2                           | 30000                            |
|                                                                                                    | 確定分期金貨                                                                                                    |                                                                                                    |                                      |                                  |

- 兌現期限:輸入各期繳款期限。按右方型會帶出月曆,使用者點選
   日期後,系統會自動把日期帶進繳款日期欄位中。
- 繳款期限:輸入各期繳款期限。按右方<sup>10</sup>會帶出月曆,使用者點選
   日期後,系統會自動把日期帶進繳款日期欄位中。
- 確定分期金額:輸入確認,編輯結束。
- 使用者輸入完【支票號碼】、【兌現期限】、【繳款期限】,按確 定分期金額鈕後,當成功的把登打的【繳款設定資料】存進系統中時,會出現【新增成功】的小視窗。

| Microsoft Internet Explorer | × |
|-----------------------------|---|
| <b>全</b> 新增成功!              |   |
| 確定                          |   |

| 雲林縣政府規                                                                                       | 費罰鍰暨                                                  | 歲入管理系統                                                                                                    | 歡迎~ 學員<br>99/05/05 星朝 | 」<br>切三 <mark>罰鍰規費</mark> 行 | 管理系統帳號對      | 藏動申請表                                |      | <u>罰鍰規費管理系</u><br>承辦人員電話設 | 統問題反應軍<br>定 |
|----------------------------------------------------------------------------------------------|-------------------------------------------------------|----------------------------------------------------------------------------------------------------|-----------------------|-----------------------------|--------------|--------------------------------------|------|---------------------------|-------------|
| <ul> <li>→ 待辦事項</li> <li>→ 荷辦事項</li> <li>→ 罰錢作業</li> <li>→ 罰錢作業</li> <li>→ 罰錢資料修正</li> </ul> | <b>読んの時代には、「「「」」の「「」」の「「」」の「「」」の「「」」の「「」」の「「」」の「「</b> | 対象: 陳鴻源<br>余額: 50000                                                                                                    |                       | 〕單編號:<br>99A100005<br> 款金額: |              | 開立日期:<br>99/05/05<br>處理狀態:<br>處分書送達中 |      | 違反法令:<br> 違反              | 商業登記法       |
| <ul> <li>罰鍰資料查詢</li> <li>罰鍰退費作業</li> <li>可印查詢作業</li> <li>案件查詢</li> <li>著催查詢</li> </ul>       | <ul> <li></li></ul>                                   | 4 行為人資料<br>1細                                                                                                    | <b>総</b> 款設定          | 行政救清、指                      | <b>战銷 催繳</b> | <b>強制執行 激款記</b><br>分期應約全額            | 錄    | 合親入庫日                     | 政入物哲士       |
| → 翻款 查詢<br>— 罰鍰月報報表列印                                                                        | 1                                                     | 099A100005a                                                                                                    | 99/05/05              | 99/05/05                    | //           | 20000                                |      | //                        | 099A100005a |
|                                                                                              | 2                                                     | 099A100005b                                                                                                    | 99/05/11              | 99/05/11                    |              | 30000                                |      |                           | 099A100005b |
|                                                                                              | 罰鍰收<br>強制朝<br>退款紅<br>序驟                               | 2入專戶繳款紀錄<br>2行專戶繳款紀錄<br>1錄 轉正記錄<br>2011年11日<br>2011年11日<br>2011<br>2011<br>2011<br>2011<br>2011<br>2011<br>2011<br>2 | 2<br>2<br>入繳款書核銷E     | 刊期                          | <b>h</b>     | <b>次入織</b> 款書號碼                      | 轉正金額 | 備註                        | 其他事項        |

 收入繳款書:當使用者於繳款設定【支票分期】編輯結束時,至【繳 款記錄】畫面系統會帶出【支票明細】資料列。

### ● 系統將產出收入繳款書

### 雲林縣政府收入繳款書

倉計年度 103 1030200200030008000011

# \*14037330000634 50\*

| 预算科目名稱                                                                                                    | 預算科目代號                | <b>金額</b> (元) | 缴款人或缴款機關               | 收入機關代號及名稱              | 其他應行說明事項                                            | 第一聯             |  |
|----------------------------------------------------------------------------------------------------|-----------------------|---------------|------------------------|------------------------|-----------------------------------------------------|-----------------|--|
| 罰款及賠償收入 - 罰<br>金罰緩及 怠金 - 罰金<br>罰緩                                                                                                    | 10301030101100<br>054 | 50            | 0200200030008<br>建築管理科 | 0200200030008<br>建築管理科 | 永辦單位:建築管理科, 罰縫<br>編號:103A303200383,, 違反<br>法條:違反建築法 | (收據)此聯由收款公庫交繳款人 |  |
| 繳款金額合計 ( 元                                                                                                    | )                     | 50            |                        |                        |                                                     | 政織              |  |
| 金額新台幣 ( 大窝                                                                                                    | ) 伍拾元整                |               |                        |                        |                                                     | 赦               |  |
|                                                                                                    | 填發機關                  |               |                        | 收款縣庫                   |                                                     |                 |  |
| 老稱         0200200030008建築管理科           長官職衛<br>養章           募章           填單人           並高.電話           5522933           填發日期           華民國103年07月22日 |                       |               |                        |                        |                                                     |                 |  |

# 5. 列印電子收據

| <ul> <li>○.特辦事項</li> <li>○.規費作業</li> <li>○.規費資料登錄</li> <li>○.規費資料核銷</li> <li>○.規費資料查詢</li> <li>○.規費報表列印</li> <li>○.規費製作收入繳款書</li> <li>○.收入繳款書轉正作業</li> </ul> | 規費編號:       列印電子收援         罰鍰繳款單 第二段條碼:       列印電子收援 |
|----------------------------------------------------------------------------------------------------|------------------------------------------------------|
| 收入繳款書轉正作業                                                                                                    |                                                      |

|   | 規費編號: 108A126600019 /// 利印電子收維 |
|---|--------------------------------|
| 1 | 割鍰繳款單 第二段條碼: /// 列印電子收ේ        |
|   |                                |

- 輸入規費編號後點選列印電子收據即可列印規費電子收據。電子收據
   的列印需要满足以下的條件方可列印。
  - 該規費收入是使用嗶嗶繳進行繳費,且經由嗶嗶繳查詢網確認已 經繳費完成。
  - 承辦人員於規費核銷作業進行核銷。

#### 雲林縣政府規費繳款單

第一聯 收撑聯 :缴款人收款联

列印日期: 108/6/11

開單單位別:建設處工商行政科 銷帳編號: 71348701125525 規費編號: 108A126600019

| 姓名                                                                                                    | 大雲林公司                                                                                                    | 規 費                                                                     | 名    | 稱                            | 金額    |
|----------------------------------------------------------------------------------------------------|----------------------------------------------------------------------------------------------------|-------------------------------------------------------------------------|------|------------------------------|-------|
| 公司名稱                                                                                                    |                                                                                                    | 商業名稱預查費                                                                 |      |                              | 1,000 |
| 備註                                                                                                    |                                                                                                    | 新台幣                                                                     | 小    | 任元整                          |       |
| 缴款期限                                                                                                    | 108/07/05 臺銀交易代號:G8101 代收類別 規費:71348                                                                                                    |                                                                         |      | 7                            |       |
| <ul> <li>備1:108A1261</li> <li>一二、本数款</li> <li>二二、数款地路載</li> <li>四二、新局執行</li> <li>五二、事務</li> <li>五二、第局執行</li> <li>五二、東京執行</li> <li>五二、東京執行</li> <li>五二、東京執行</li> <li>五二、東京執行</li> <li>二、東京執行</li> <li>二、東京執行</li> <li>二、東京執行</li> <li>二、東京執行</li> <li>二、東京執行</li> <li>二、東京執行</li> <li>二、東京執行</li> <li>二、東京</li> <li>二、東京</li> <li>二、東京</li> <li>二、東京</li> <li>二、東京</li> <li>二、東京</li> <li>二、東京</li> <li>二、東京</li> <li>二、二、東京</li> <li>二、二、二、二、二、二、二、二、二、二、二、二、二、二、二、二、二、二、二、</li></ul> | 00019<br>經續美海保管。本府不另開立欽道。<br>:臺灣銀行半六分行品全國各地分行、ATM、鄭局、統一超商、空<br>官應林三國人「臺灣銀行半六分行。戶名:當林縣政府。快號:因<br>常會付手續費:95元(金)以下每筆5元,96元至990元每筆10元<br>填費8元。臺銀路鐘代收自付手續費10元。銀行匯款自付手續費30<br>費與阻碍。這道涂本府開單單位。<br>動支付APP下載連結 https://beopsy.twnch.org.tw 。<br>超過2篇元以上者。請至臺灣銀行、都局徵納或匯款。 | -家庭商、菜園富、0K使利商店。<br>8費単上朝続編號」。<br>999元(含)以上各筆15元。<br>元。■導銀行動支付自付予購費 3元。 | 收范戳記 | 雲林縣政府<br>108/06/11<br>該款如數收乾 | )     |

| 第二聯 引<br>列印日期:                                                                                                    | 雲林縣」<br>字根聯:收款單位收執聯 開單單位別:現<br>108/6/11 銷帳編號: 71                                                                                                    | 政府規費繳款單<br>建設處工商行政科 規費編號: 108<br>1348701125525                                | A126600019 |
|----------------------------------------------------------------------------------------------------|----------------------------------------------------------------------------------------------------|-------------------------------------------------------------------------------|------------|
| 姓名                                                                                                    | 大雲林公司                                                                                                    | 規 費 名 稱                                                                       | 金額         |
| 公司名稱                                                                                                    |                                                                                                    | − 商業名稱預查費                                                                     | 1,000      |
| 備註                                                                                                    |                                                                                                    | 新台幣 查仟元整                                                                      | +          |
| 缴款期限                                                                                                    | 108/07/05                                                                                                    | 畫銀交易代號:GB101 代收類別 規費:7134                                                     | 487        |
| 備は:108A1266<br>一、、本数就通道<br>三、、数数通道<br>三、、数数通道<br>三、、数数通道<br>三、、数数通道<br>一、、数数通道<br>一、、、数数通道<br>一、、、数量<br>一、、、数量<br>一、、、数量<br>一、、、数量<br>一、、、数量<br>一、、、数量<br>一、、、、<br>一、、<br>一、、<br>一、、<br>一、、、、<br>、<br>、<br>、<br>、<br>、<br>、<br>、 | 20019<br>短續委為保管,本府不另開立收據。<br>: 臺灣銀行斗六分行及全國各地分行、ATM、鄭局、純一經商、引<br>行服款: 國人「臺灣銀行斗六分行,戶名:當林募政府,挑號;<br>當自分考慮了 60元(合) 以下魯筆25元,96元至800元舉單10元<br>填費8元。臺銀路櫃代收自付考慮費10元。銀行匯款自好予填費3<br>費用限時,續退治本府開單地。<br>數支付於PF、酸達給 https://boepay.twnch.org.tw。<br>超過2萬元以上者,請丟臺灣銀行、鄭局徹納或匯款。 | と家超商、菜園富、0%後利商店。<br>販賣車上額供協選」。<br>191元(5)以上委業15元。<br>0元。等等銀行動支付自付予項費 3元。<br>記 | )          |

| 規費編號: |        | 列印電子             | 收据     |  |
|-------|--------|------------------|--------|--|
| 期釋動封留 | 筆一码修確・ | 7134860112533900 | 利印委之收城 |  |

- 輸入罰鍰繳款單 第二段條碼後點選列印電子收據即可列印罰鍰電子 收據。電子收據的列印需要滿足以下的條件方可列印。
  - 該罰鍰收入是使用嗶嗶繳進行繳費,且經由嗶嗶繳查詢網確認已 經繳費完成。

| 第一聯(收據):繳款人收執聯                                                                                                    | 雲林縣政府罰鍰繳款單  |      | 發文字號:<br>年 字 |                                 | 数   |
|----------------------------------------------------------------------------------------------------|-------------|------|--------------|---------------------------------|-----|
| 開單單位別:建設處<br>工商行政科                                                                                                    | 中華民國 108/6/ | 11   | 罰單編3<br>列印日1 | 號: 108A100200001<br>朔: 108/6/11 | 214 |
| 繳款人 動遊戲                                                                                                    |             |      |              |                                 |     |
| 違反法條 違反電子遊戲場業管理                                                                                                    | 條例          |      |              |                                 |     |
| 缴款方式 一次缴款                                                                                                    |             | 繳款期門 | 飞 10         | 8/06/04                         |     |
| 罰錢金額 12000                                                                                                    | 12000       |      |              | 000                             |     |
| 備註:108A100200001<br>一、 本繳款憑證請妥為保管,本府不另間立收據。<br>二、 繳款地點:臺灣銀行半六分行及全國各地分行、ATM、郵局、<br>統一超商、全家超商、菜爾富、OK便利商店。<br>三、 全國各銀行匯款:匯入「臺灣銀行半六分行,<br>戶名:雲林縣政府,帳號:繳費單上銷帳編號」。<br>四、 郵局繳費當自付手續費:95元(含)以下每筆5元,96元至990元每筆10元,<br>約91元(含)以上每筆15元。<br>超商繳費自付手續費8元。臺銀臨櫃代收自付手續費10元。<br>銀行匯款自付手續費8元。墨銀臨櫃代收自付手續費 3元。<br>五、 逾本單繳費期限時,請還浴本府開單單位。<br>六、 哪哪繳行動支付APP下載連結 https://beepay.twnch.org.tw。<br>七、 繳款金額超過2萬元以上者,請至臺灣銀行、郵局繳納或匯款。 |             |      |              |                                 |     |
| 銷帳編號 71348601125339 畫銀交易代號:G8101 代收類別 罰錢:713486                                                                                                    |             |      |              |                                 |     |